# Drawing and Detailing with SOLIDWORKS 2022

Referencing the ASME Y14.5 Engineering Drawing and Related Documentation Practices

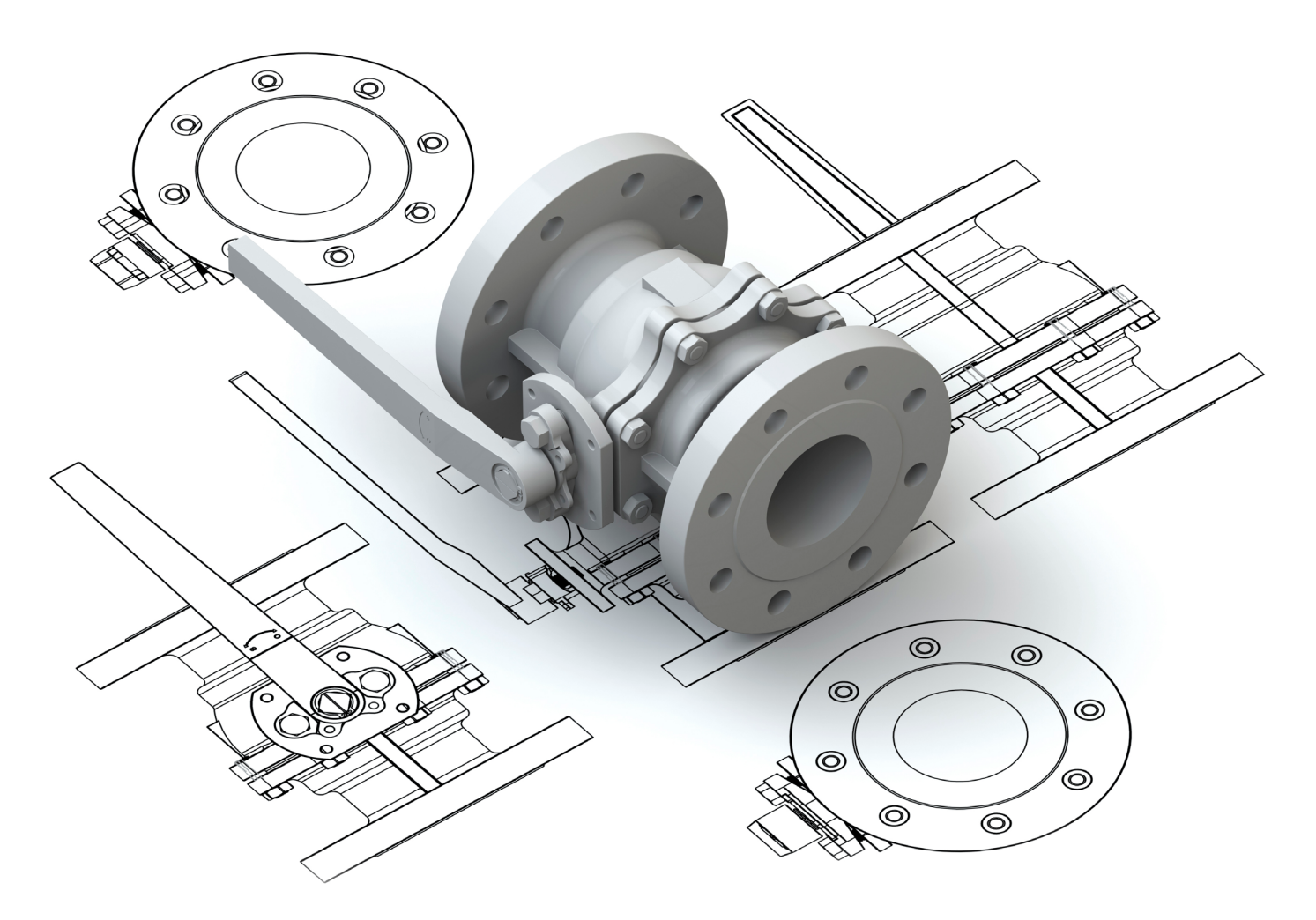

David C. Planchard, CSWP, SolidWorks Accredited Educator

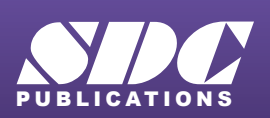

Better Textbooks. Lower Prices. www.SDCpublications.com

# Visit the following websites to learn more about this book:

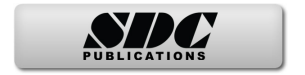

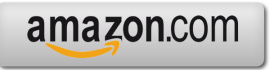

Googlebooks

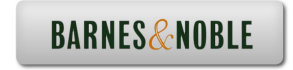

# **Chapter 5**

Structure of a Drawing Document

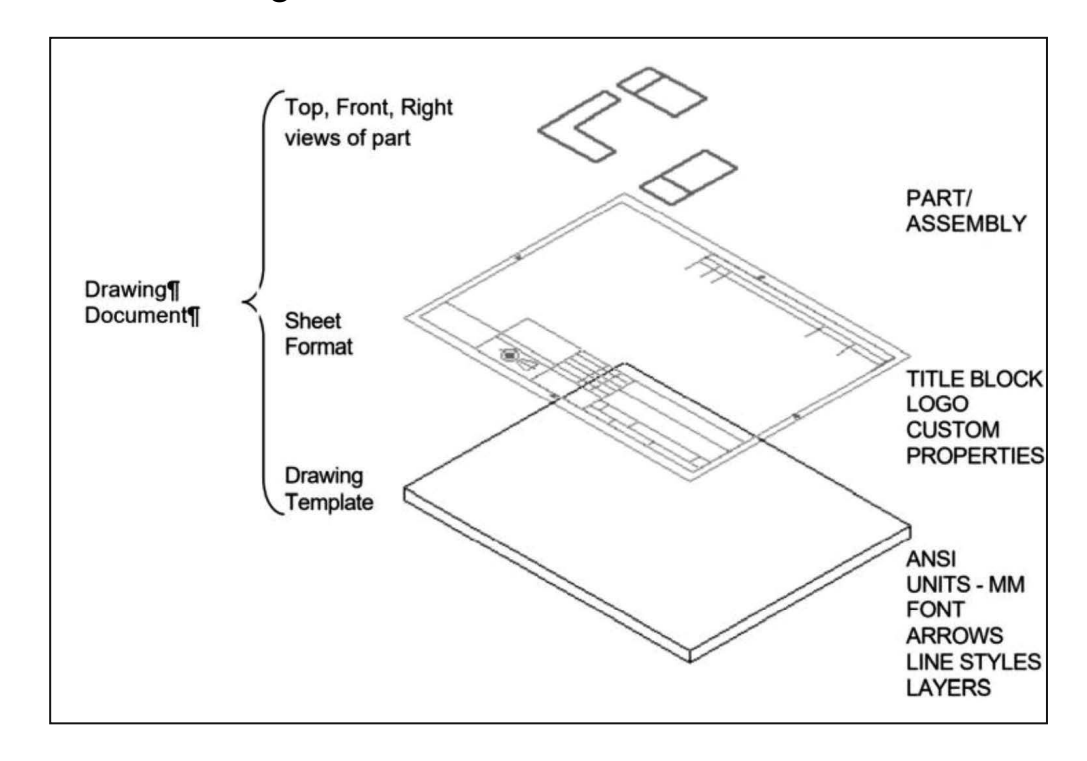

Below are the desired outcomes and usage competencies based on the completion of Chapter 5.

| Desired Outcomes:                                                                                                    | Usage Competencies:                                                                                                    |
|----------------------------------------------------------------------------------------------------|----------------------------------------------------------------------------------------------------|
| <ul> <li>Drawing Templates:         <ul> <li>C-(ANSI)-MM Landscape.</li> <li>A-(ANSI)-MM Landscape.</li> <li>C-(ANSI)-MM Landscape with Pre-defined views.</li> </ul> </li> </ul> | <ul> <li>Understand the structure of a drawing document.</li> <li>Work with System Options and Document Properties, which influence the drawing, Drawing template, and Sheet format.</li> </ul> |
| <ul><li>C-CUSTOM.</li><li>A-CUSTOM.</li></ul>                                                                                                    | Insert SOLIDWORKS System     Properties and Custom Properties.                                                                                                    |
| • New file location for drawing templates and Sheet format.                                                                                                    | <ul> <li>Design a Drawing template without a<br/>Sheet format file.</li> <li>Define the file location for custom<br/>document templates.</li> </ul>                                             |

Notes:

### **Chapter 5 - Structure of a Drawing Document**

### **Chapter Objective**

The purpose of this chapter is to provide an understanding of how SOLIDWORKS Drawing documents and templates are created and used. Create an awareness on the structure of a Drawing document. Provide a general knowledge of the ASME Y14 2009 Engineering Drawing and Related Documentation Practices. On the completion of this chapter, you will be able to:

- Identify elements which construct a Drawing document.
- Successfully develop a Drawing document.
- Distinguish between System Options and Document Properties as they relate to Drawings and Templates.
- Create a new SOLIDWORKS File Location for a Drawing Template.
- Set Reference Document Properties in a Drawing Template.
- Create a C-size (ANSI) Landscape Drawing Template and Sheet format.
- Create a A-size (ANSI) Landscape Drawing Template and Sheet format.
- Propagate the settings to the Drawing sizes.
- Develop Linked Notes to SOLIDWORKS Properties and Custom Properties in the Sheet format.
- Insert a company logo and Third Angle icon with a relation in the Title block.
- Understand an Annotation Links Error.
- Create a Drawing Template without a Sheet format file and define it File Location in System Options.
- Create a sample model and drawing document with Custom Properties.
- Understand where the property information is being populated from: SOLIDWORKS Special Properties, Model Custom Properties, and Drawing Custom Properties.
- Save the Sheet format and define the File location in System Options.

During the initial SOLIDWORKS installation, you are requested to select either the ISO or ANSI drafting standard. ISO is typically a European drafting standard and uses First Angle Projection. The book is written using the ANSI (US) overall drafting standard and Third Angle Projection for drawings.

Download all needed model files from the SDC Publication website (https://www.sdcpublications.com/Downloads/978-1-63057-485-7).

### **Engineering Drawing and Related Documentation Practices**

Drawing Templates in this section are based on the American Society of Mechanical Engineers ASME Y14 2009 American National Standard for Engineering Drawing and Related Documentation Practices.

These standards represent the drawing practices used by U.S. industry. The ASME Y14 practices supersede the American National Standards Institute ANSI standards.

The ASME Y14 2009 Engineering Drawing and Related Documentation Practices are published by The American Society of Mechanical Engineers, New York, NY. References to the current ASME Y14 standards are used with permission.

| ASME Y14 Standard Name:                | American National Standard Engineering<br>Drawing and Related Documentation: | Revision of the Standard: |
|----------------------------------------|------------------------------------------------------------------------------|---------------------------|
| ASME Y14.100M-1998                     | Engineering Drawing Practices                                                | DOD-STD-100               |
| ASME Y14.1-2009                        | Decimal Inch Drawing Sheet Size and Format                                   | ANSI Y14.1                |
| ASME Y14.1M-2009                       | Metric Drawing Sheet Size and Format                                         | ANSI Y14.1M               |
| ASME Y14.24M                           | Types and Applications of Engineering Drawings                               | ANSI Y14.24M              |
| ASME Y14.2M(Reaffirmed 1998)           | Line Conventions and Lettering                                               | ANSI Y14.2M               |
| ASME Y14.3M-2009                       | Multi-view and Sectional View Drawings                                       | ANSI Y14.3                |
| ASME Y14.41-2003                       | Digital Product Definition Data Practices                                    | N/A                       |
| ASME Y14.5M -1994<br>(Reaffirmed 1999) | Dimensioning and Tolerancing                                                 | ANSI Y14.5-1982 (R1988)   |

The book presents a portion of the ASME Y14 American National Standard for Engineering Drawing and Related Documentation Practices. Information presented in Chapters 5 - 9 represents sample illustrations of drawings, various drawing views, and or dimension types.

The ASME Y14 standards committee develops and maintains additional Drawing Standards. Members of these committees are from Industry, Department of Defense, and Academia.

Companies create their own drawing standards based on one or more of the following:

- ASME Y14 2009.
- ISO or other International drawing standards.
- Older ANSI standards.
- Military standards.

There is also the "We've always done it this way" drawing standard or "Go ask the Drafting supervisor" drawing standard.

## Structure of a Drawing Document

There are 2 primary pieces to a new Drawing document. These elements work together to produce the paper sheet, title block and border for drawings.

The Drawing document, Drawing Sheet and Sheet format each contain different properties and pieces of information.

- **Drawing Document**: Is the entire Drawing file. Drawing Templates are the files use to begin a new Drawing document. Drawing Templates can include both a Drawing sheet and a Sheet format file.
- **Drawing Sheet**: Drawing views and Annotations, Sheet Format/Size, Sheet Scale, Type of Projection, Datum Label, etc.
- Sheet Format File: The Sheet format file is incorporated into the Drawing Template. The Sheet format contains the border, Title block information, revision block information, company name, and or company logo information, Table

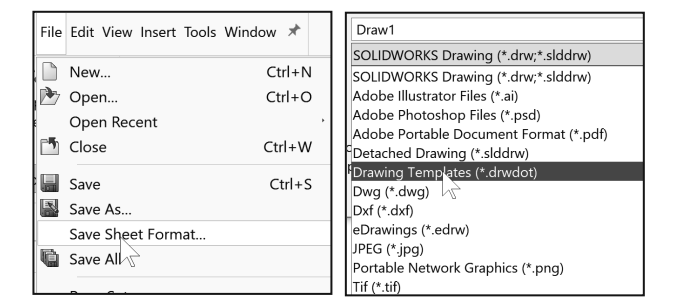

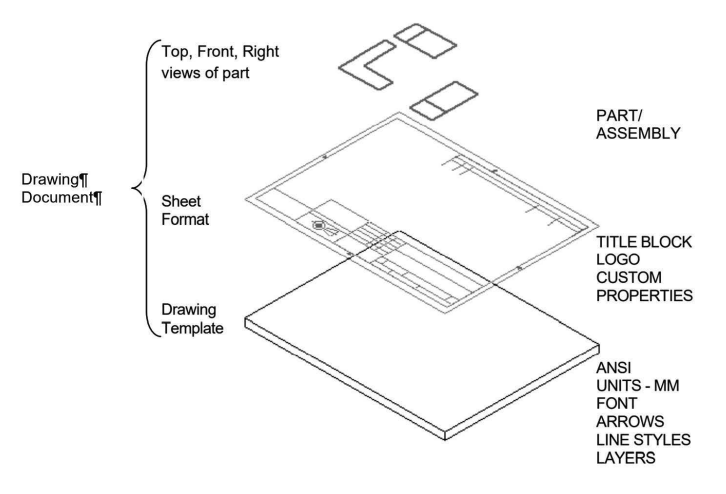

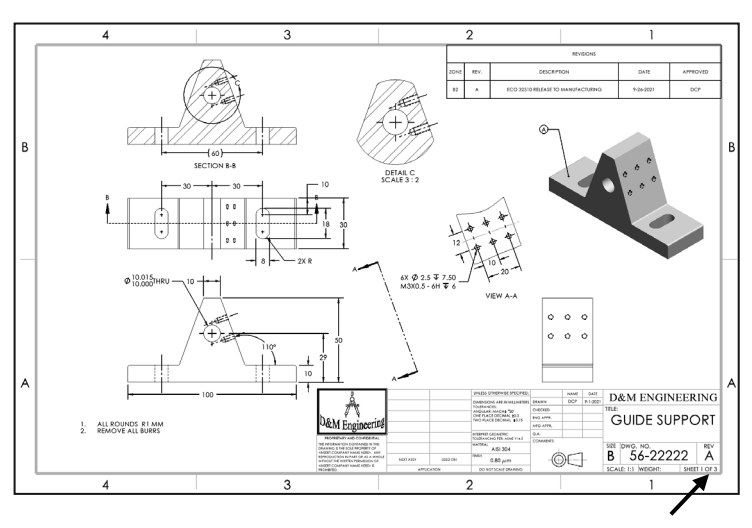

Anchors, Custom Properties, and SOLIDWORKS Properties. Custom Properties and SOLIDWORKS Properties are shared values between documents.

### **Drawing Document**

The Drawing document contains Document Properties. These include important settings such as units, drafting standard, dimensions, annotations, line font, etc.

The default Documents Properties of a drawing are determined by the settings saved with the drawing template.

## **Drawing Sheet and Format**

There are two ASME standards that define sheet size and format. They are:

- 1. ASME Y14.1-2009 Decimal Inch Drawing Sheet Size and Format.
- 2. ASME Y14.1M-2009 Metric Drawing Sheet size.

Drawing size refers to the physical paper size used to create the drawing. The most common paper size in the U.S. is the A-size: (8.5in. x 11in.).

The most common paper size internationally is the A4 size: (210mm x 297mm). The ASME Y14.1-2009 and ASME Y14.1M-2009 standards contain both a horizontal and vertical format for A and A4 size respectively. The corresponding SOLIDWORKS Sheet format is Landscape for horizontal and Portrait for vertical.

SOLIDWORKS predefines U.S. drawing sizes A through E. Drawing sizes F, G, H, J, & K utilize the Custom sheet size option. Enter values for width and height. SOLIDWORKS predefines metric drawing sizes A4 through A0. Metric roll paper sizes utilize the Custom sheet size option.

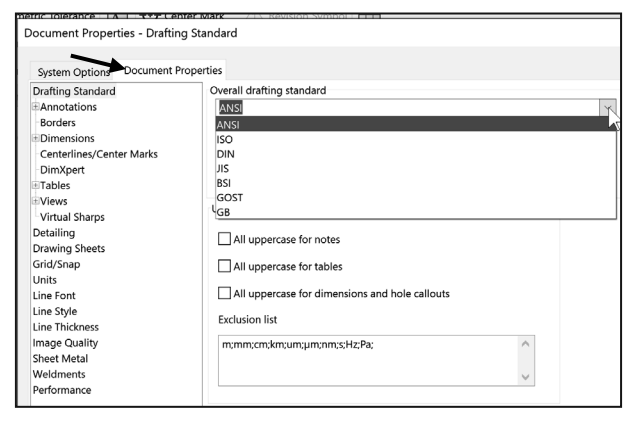

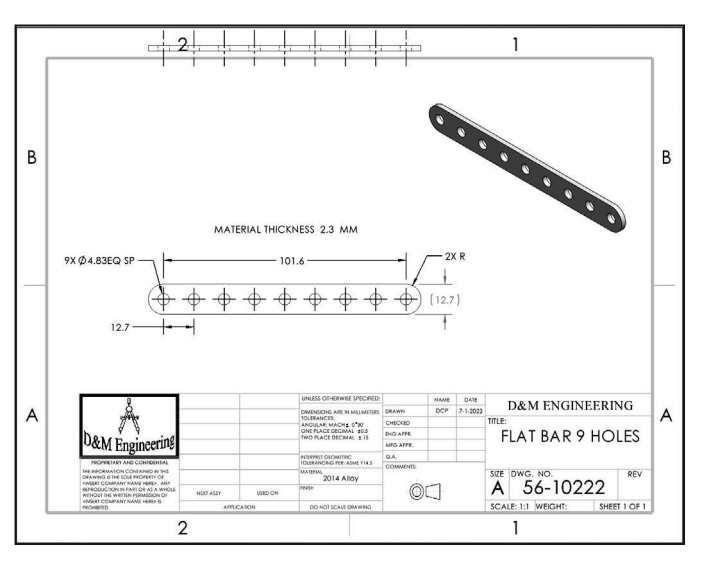

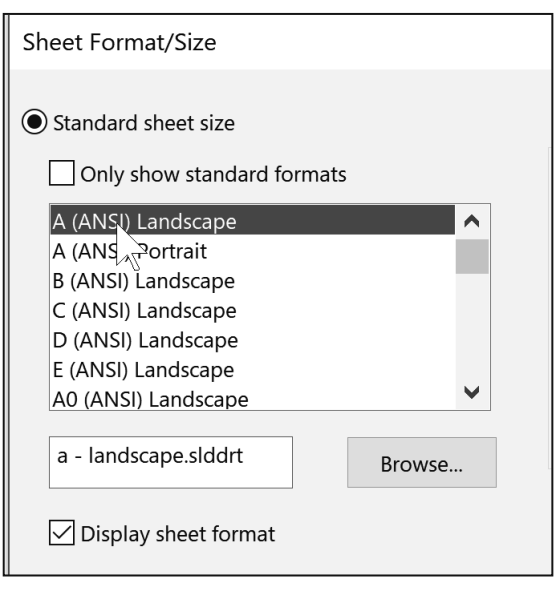

| Drawing Size:<br>"Physical Paper"               | Size in inches<br>Vertical<br>Horizontal | :    |
|-------------------------------------------------|------------------------------------------|------|
| A horizontal (landscape)                        | 8.5                                      | 11.0 |
| A vertical (portrait)                           | 11.0                                     | 8.5  |
| В                                               | 11.0                                     | 17.0 |
| С                                               | 17.0                                     | 22.0 |
| D                                               | 22.0                                     | 34.0 |
| E                                               | 34.0                                     | 44.0 |
| F                                               | 28.0                                     | 40.0 |
| G, H, J and K apply to roll sizes, User Defined |                                          |      |

The ASME Y14.1-2009 Decimal Inch Drawing and ASME Y14.1-2009 Metric Sheet size standard are as follows:

| Drawing Size:<br>"Physical Paper"<br>Metric | Size in Millimet<br>Vertical<br>Horizontal | ters: |
|---------------------------------------------|--------------------------------------------|-------|
| A0                                          | 841                                        | 1189  |
| A1                                          | 594                                        | 841   |
| A2                                          | 420                                        | 594   |
| A3                                          | 297                                        | 420   |
| A4 horizontal<br>(landscape)                | 210                                        | 297   |
| A4 vertical (portrait)                      | 297                                        | 210   |

## **Drawing Sheet**

The drawing sheet represents the paper size and is the active area of the drawing when performing detailing tasks (views, dimensions, annotations, tables, display modes, centerlines, centermarks, etc.). Each drawing sheet includes properties that can be modified through the Sheet Properties dialog box.

During the initial SOLIDWORKS installation, you are requested to select either the ISO or ANSI drafting standard. ISO is typically a European drafting standard and uses First Angle Projection.

The book is written using the ANSI (US) overall drafting standard and Third Angle

Projection for all chapter drawings.

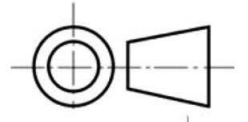

In the next section create a new drawing with the default SW Drawing Template. Utilize C size (ANSI) Landscape paper.

Third Angle Projection icon

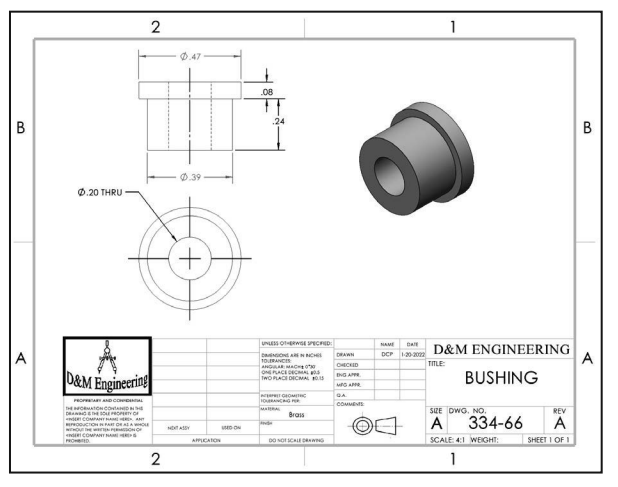

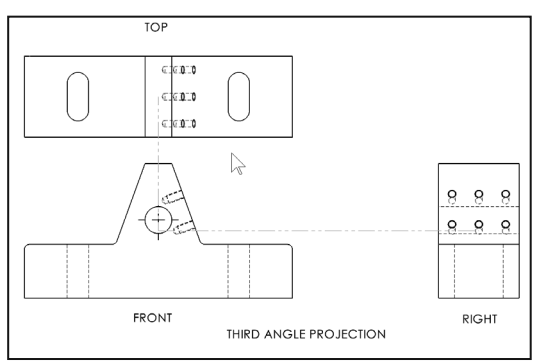

Landscape indicates that the larger dimension is along the horizontal. A-Portrait and A4-Portrait indicate that the larger dimension is along the vertical.

# Activity: Create a Drawing Document. Set a few Document Properties. Explore Sheet Properties.

Create a new SOLIDWORKS Drawing. Set Overall drafting standard, Units, and Precision.

- **1.** Click **New** if from the Menu bar toolbar.
- 2. Double-click Drawing from the Templates tab.

Create a C (ANSI) Landscape Sheet Format/Size drawing.

- Select C (ANSI) Landscape from the Standard sheet size dropdown menu. View your options. A C (ANSI) Landscape drawing is either 22"x 17" or 279.40mm x 215.90mm depending on units. Use the default SW Sheet format (c - landscape.slddt).
- 4. Click OK from the Sheet Format/Size dialog box.

Exit the Model View PropertyManager.

5. Click **Cancel** <sup>★</sup> from the Model View PropertyManager. Draw1 is the default drawing name. Sheet1 is the default first Sheet name. CommandManager, FeatureManager and Task Pane tabs will vary depending on system setup and Add-ins.

Set Document Properties for the Drawing Document. Set Overall drafting standard, Units, and Precision. Remember, Drawing Templates are the files used to begin a new Drawing Document. Drawing Templates can include both a drawing sheet and a sheet format file.

- 6. Click **Options** from the Main menu.
- 7. Click the **Document Properties** tab.
- 8. Select **ANSI** from the Overall drafting standard drop-down menu.
- 9. View your options.

**10. Explore** the various folders.

The Drafting standard options are: **ANSI**: American National Standards Institute, **ISO**: International Standards Organization, **DIN**: Deutsche Institute für Normumg (German), **JIS**: Japanese Industry Standard, **BSI**: British Standards Institution, **GOST**: Gosndarstuennye State Standard (Russian), **GB**: Guo Biao (Chinese).

| Sheet Format/Size           |   |
|-----------------------------|---|
| Standard sheet size         |   |
| Only show standard formats  |   |
| A (ANSI) Landscape          | ^ |
| A (ANSI) Portrait           |   |
| B (ANSI) Landscape          |   |
| C (ANSI) Landscape          |   |
| D (ANSI) Landscape          |   |
| E (ANSI) Landscape          |   |
| A0 (ANSI) Landscape         | × |
| c - landscape.slddrt Browse |   |
| Display sheet format        |   |
| Custom sheet size           |   |
| Width: Hoight:              |   |

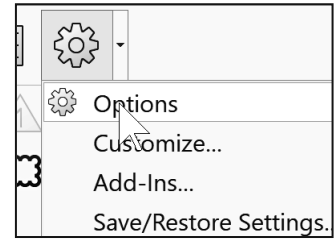

| Document Properties - Drafting Standard |                                                |  |  |
|-----------------------------------------|------------------------------------------------|--|--|
| System Options Document Pr              | operties                                       |  |  |
| Drafting Standard                       | Overall drafting standard                      |  |  |
| Annotations                             | ANSI                                           |  |  |
| Borders                                 | ANSI                                           |  |  |
| Dimensions                              | ISO                                            |  |  |
| Centerlines/Center Marks                | DIN                                            |  |  |
| DimXpert                                | JIS                                            |  |  |
| ■Tables                                 | BSI                                            |  |  |
| Views                                   | GOST                                           |  |  |
| Virtual Sharps                          | YGB                                            |  |  |
| Detailing                               | All uppercase for notes                        |  |  |
| Drawing Sheets                          |                                                |  |  |
| Grid/Shap                               | All uppercase for tables                       |  |  |
| Units                                   |                                                |  |  |
| Line Font                               | All uppercase for dimensions and hole callouts |  |  |
| Line Style                              |                                                |  |  |

- 11. Click the Units folder.
- 12. View your options.
- **13.** Click **MMGS** (millimeter, gram, second) Unit system.
- 14. Select two places for Length precision.
- 15. Select None for Angle precision.
- 16. Click the Drafting Standard folder.
- 17. View the options.

If you modify a document property from an Overall drafting standard, a modify message (ANSI-MODIFIED) is displayed as illustrated.

The Uppercase section controls the following options.

- All uppercase for notes: Set the default case as all uppercase for all new notes and balloons in a document.
- All uppercase for tables: Set the default as all uppercase for all new tables in a document.
- All uppercase for dimensions and hole callouts: Set the default as all uppercase for all new dimensions and hole callouts in a document.
- **Exclusion list:** List strings that you specify to exclude from automatic capitalization. To exclude strings such as units of measurement from capitalization, enter them in the box, separated by semicolons.
- **18.** Click the **Dimension** folder.
- **19. View** the options. Location to display Dual dimensions, set arrow head size, Leading zeroes, Trailing zeroes and more.

Secondary units are displayed in parenthesis. Drawing dimensions are associated with the model. Use custom properties in the model and drawing to keep the association between documents.

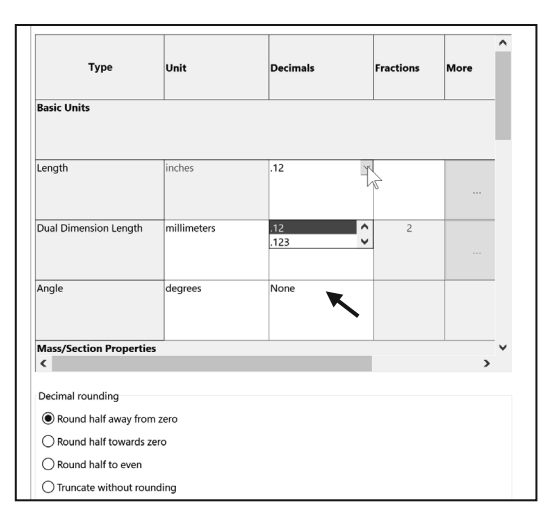

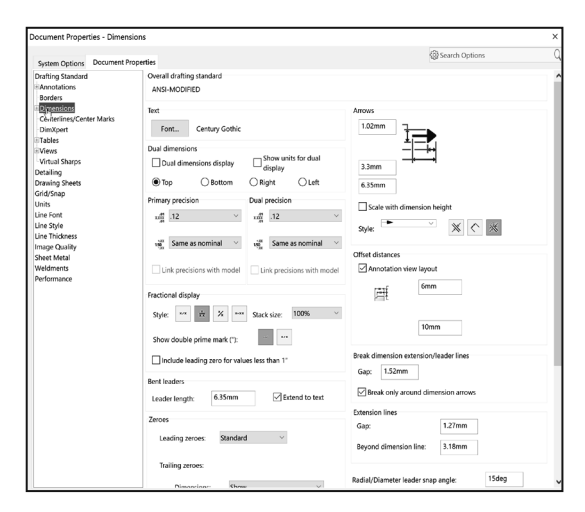

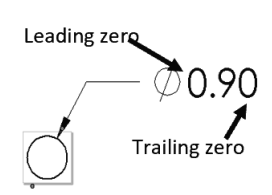

The ASME Y14.2M-1992(R1998) standard lists the following: *lettering*, *arrowhead*, *line conventions* and *lettering conventions* for engineering drawings and related documentation practices.

| Minimum Drawing Letter Height based on ASME Y14.2.                                                                     |                             |                   |                              |            |
|----------------------------------------------------------------------------------------------------|-----------------------------|-------------------|------------------------------|------------|
| Annotation                                                                                                    | Inch drawing sizes: A, B, C |                   | Inch drawing sizes: D, E     |            |
|                                                                                                    | Metric drawing              | sizes: A2, A3, A4 | Metric drawing sizes: A0, A1 |            |
|                                                                                                    | Inch                        | Millimeter        | Inch                         | Millimeter |
| Drawing Title, Drawing Size,<br>Cage Code, Drawing Number<br>and Revision letter positioned<br>inside the Title block. | .12in                       | 3mm               | .24in                        | 6mm        |
| Section views, Zone letter and<br>numerals.                                                                            | .24in                       | 6mm               | .24in                        | 6mm        |
| Drawing block headings in Title<br>block.                                                                              | .10in                       | 2.5mm             | .10mm                        | 2.5mm      |
| All other characters inside the<br>Sheet boundary. Corresponds<br>to the SW Dimension and Note<br>font.                | .12in.                      | 3mm               | .12in                        | 3mm        |

The ASME Y14.2M-1992 (R1998) standard recommends *two line widths* with a 2:1 ratio. The minimum width of a thin line is 0.3mm. The minimum width of a thick, "normal" line is 0.6mm.

| SolidWorks Line Style | Thin: (0.3mm) | Normal: (0.6mm) |
|-----------------------|---------------|-----------------|
| Solid                 |               |                 |
| Dashed                |               |                 |
| Phantom               |               |                 |
| Chain                 |               |                 |
| Center                |               | <u> </u>        |
| Stitch                |               |                 |
| Thin/Thick Chain      |               |                 |

The ASME Y14.2M-1992(R1998) standard addresses the type and style of lines used in engineering drawings. Combine different Line Styles and use drawing layers to achieve the following types of ASME lines as illustrated.

Return to Sheet1.

20. Click OK.

| ASME Y14.2-1992(R1998) TYPE of LINE & example:                                                                                                    | SolidWorks Line<br>Font Type of Edge: | Style:           | Thickness:                                                              |
|----------------------------------------------------------------------------------------------------|---------------------------------------|------------------|-------------------------------------------------------------------------|
| Visible line displays the visible edges or<br>contours of a part.                                                                                         | Visible Edge                          | Solid            | Thick "Normal"                                                          |
| Hidden line displays the hidden edges or<br>contours of a part.                                                                                           | Hidden Edge                           | Dashed           | Thin                                                                    |
| Section lining displays the cut surface of a<br>part assembly in a section view.                                                                          | Crosshatch                            | Solid            | Thin<br>Different Hatch patterns<br>relate to different<br>materials    |
| Center line displays the axes of center<br>planes of symmetrical parts/features.                                                                          | Construction Curves                   | Center           | Thin                                                                    |
| Symmetry line displays an axis of<br>symmetry for a partial view.                                                                                         | ##                                    |                  | Sketch Thin Center Line<br>and Thick Visible lines on<br>drawing layer. |
| Dimension lines/Extension lines/Leader<br>lines combine to dimension drawings.                                                                            | DIMPISON IIMP<br>100                  | Solid            | Thin                                                                    |
| Cutting plane line or Viewing plane line<br>display the location of a cutting plane for<br>sectional views and the viewing position for<br>removed views. | Section Line<br>View Arrows<br>D D    | Phantom<br>Solid | Thick<br>Thick, "Normal"                                                |

Draw1 is the default drawing name. Sheet1 is the default first Sheet name. CommandManager, FeatureManager and Task Pane tabs will vary depending on system setup and Add-ins.

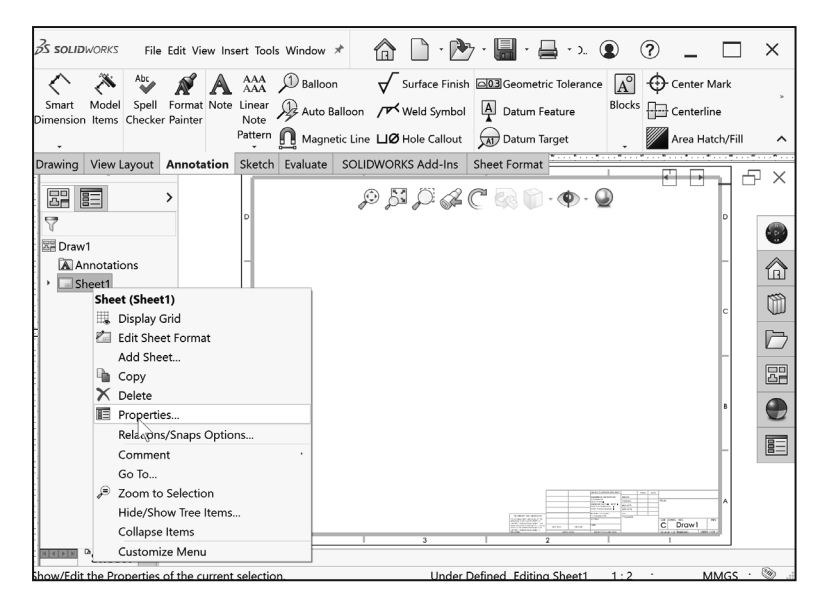

The Standard Sheet formats are located in the C:\ProgramData\SOLIDWORKS\ SOLIDWORKS 2022\lang\english\sheetformat in a non-network system.

| Organize • New folder |                           |                   |             |       |
|-----------------------|---------------------------|-------------------|-------------|-------|
| = Pictures 🛛 🖈 ^      | Name                      | Date modified     | Туре        | Size  |
| 📕 passwordss 🛛 🖈      | a - landscape.slddrt      | 9/13/2021 6:09 PM | SLDDRT File | 59 KB |
| 2022 SOLIDWOR         | a - portrait.slddrt       | 9/13/2021 6:09 PM | SLDDRT File | 51 KB |
| Book Text 2022        | a0 - din.slddrt           | 9/13/2021 6:09 PM | SLDDRT File | 58 KB |
| MY-SHEETFORM          | a0 - gost_sh1_land.slddrt | 9/13/2021 6:09 PM | SLDDRT File | 57 KB |
| MY-TEMPLATES          | a0 - gost_sh1_port.slddrt | 9/13/2021 6:09 PM | SLDDRT File | 60 KB |
|                       | a0 - gost_sh2_land.slddrt | 9/13/2021 6:09 PM | SLDDRT File | 44 KB |
| © Creative Cloud File | a0 - gost_sh2_port.slddrt | 9/13/2021 6:09 PM | SLDDRT File | 43 KB |
| OneDrive - Person     | a0 - iso.slddrt           | 9/13/2021 6:09 PM | SLDDRT File | 59 KB |
|                       | a0 - jis.slddrt           | 9/13/2021 6:09 PM | SLDDRT File | 56 KB |
| I This PC             | a0 - landscape.slddrt     | 9/13/2021 6:09 PM | SLDDRT File | 60 KB |
| 3D Objects            | a1 - bsi.slddrt           | 9/13/2021 6:09 PM | SLDDRT File | 48 KB |
| Desktop               | a1 - din.slddrt           | 9/13/2021 6:09 PM | SLDDRT File | 52 KB |
| Documents             | a1 - gb.slddrt            | 9/13/2021 6:09 PM | SLDDRT File | 45 KB |
| Downloads             | a1 - gost_sh1_land.slddrt | 9/13/2021 6:09 PM | SLDDRT File | 59 KB |
| Music                 | a1 - gost_sh1_port.slddrt | 9/13/2021 6:09 PM | SLDDRT File | 56 KB |
| - Pictures            | a1 - gost_sh2_land.slddrt | 9/13/2021 6:09 PM | SLDDRT File | 43 KB |
| Nidoos                | a1 - gost_sh2_port.slddrt | 9/13/2021 6:09 PM | SLDDRT File | 43 KB |
| Videos                | a1 - iso.slddrt           | 9/13/2021 6:09 PM | SLDDRT File | 53 KB |
| Windows (C:)          | a1 - jis.slddrt           | 9/13/2021 6:09 PM | SLDDRT File | 52 KB |
| 🥪 Data (D:)           | a1 - landscape.slddrt     | 9/13/2021 6:09 PM | SLDDRT File | 56 KB |
| Network               | a2 - bsi.slddrt           | 9/13/2021 6:09 PM | SLDDRT File | 47 KB |

Utilize the Save As option to save a custom Drawing Template. Always select the Save as type option first, then select the Save in folder to avoid saving in default SOLIDWORKS installation directories.

Drawing Templates include at least one drawing sheet. Each drawing sheet has properties that are stored with the document template. These properties include a name for the sheet, default sheet scale, type of projection, and whether or not a sheet format is applied to the sheet.

Explore Sheet Properties. Set Third angle projection, C (ANSI) Landscape, and Sheet Scale.

- 21. Right click Sheet1.
- **22.** Click **Properties**. The Sheet Properties dialog box is displayed. The default tab is Sheet Properties. The Zone Parameters tab provides the ability to set Zone Size and Margins.
- 23. Click C (ANSI) Landscape for Sheet Format/Size.
- 24. Click Third angle for Type of projection
- 25. Set Scale: 1:2.
- **26.** Click **Apply Changes** to close the dialog box. Apply Changes is active if you changed any of the default settings. Drawing1 is displayed.

### **Sheet Format**

Custom property data can be saved with a Sheet format to ensure the proper properties are created in the drawing document. Sheet formats exist as a separate files (\*.slddrt).

The Sheet format is NOT accessible when performing detailing tasks on the drawing sheet.

There are two major design modes used to develop a drawing:

• Edit Sheet Format and Edit Sheet.

Edit Sheet Format mode provides the ability to:

- Change the Title block size and text headings.
- Incorporate a Company logo.
- Define the Zone Tag Editor.
- Add Custom Properties, text and more.

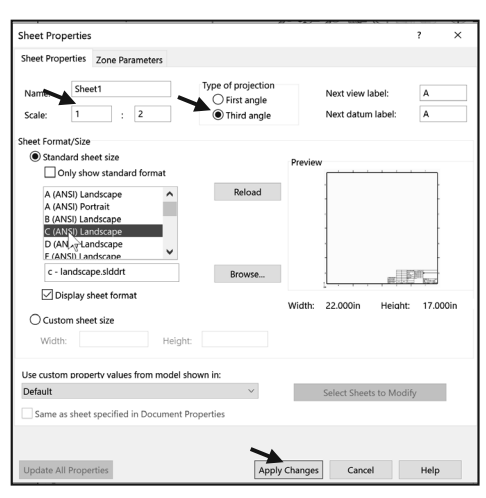

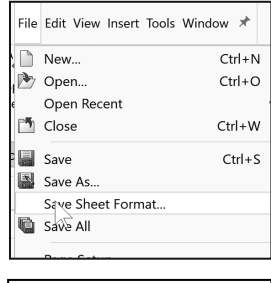

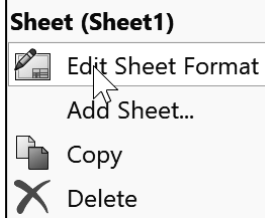

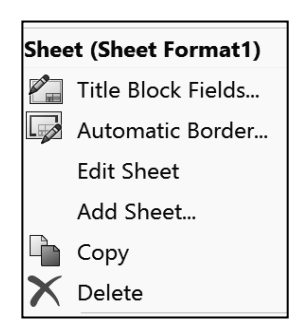

Edit Sheet mode provides the ability to:

- Add or modify views.
- Add or modify dimensions.
- Add or modify notes and more.

In the next section apply the Edit Sheet Format and Edit Sheet command.

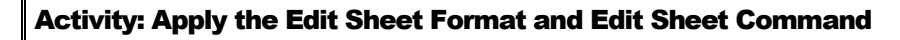

Access Sheet Format1. Enter a Custom Property "\$PRP."DrawnBy". Use the Edit Sheet Format and Edit Sheet command.

- **27. Right-click** in the empty Sheet1 document.
- 28. Click Edit Sheet Format.
- **29.** View **Sheet Format1** and the links.
- **30.** Zoom in on the Title block.
- **31.** Hover over an **empty block** as illustrated. In this case the DRAWNBy box.

|           | NAME       | DATE       |   |
|-----------|------------|------------|---|
| DRAWN     | N.         |            |   |
| CHECKED   | ₩ <b>A</b> |            | T |
| ENG APPR. | \$PRP      | 2:"DrawnBy |   |
|           |            |            |   |

This displays the Custom Notes Linked to Properties for Sheet Format1.

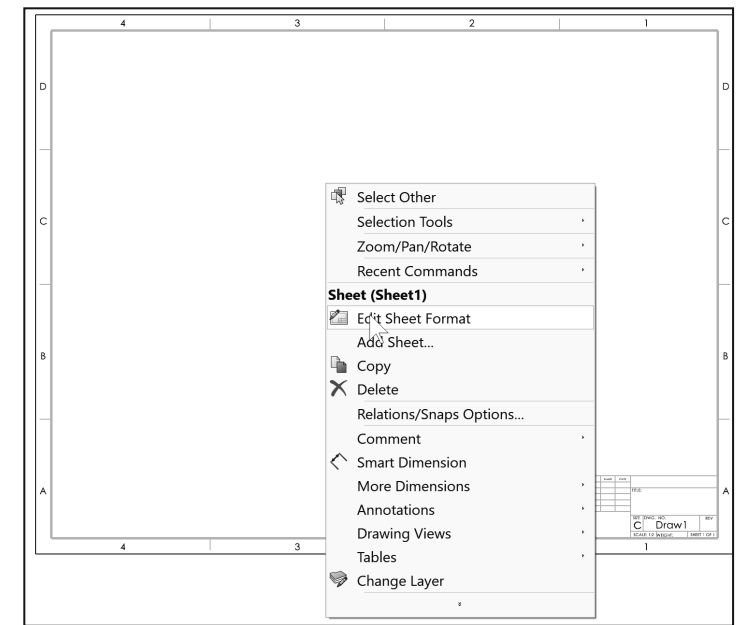

The format of notes linked

to properties can be explored by hovering the cursor over the center of the title block. When editing a Sheet format, notes with links are displayed in blue. Notes that are static are displayed in black. You will address them later in the chapter.

|                                                                                                    |           |         | UNLESS OTHERWISE SPECIFIED:                   |           | NAME | DATE |                                 |           |  |
|----------------------------------------------------------------------------------------------------|-----------|---------|-----------------------------------------------|-----------|------|------|---------------------------------|-----------|--|
|                                                                                                    |           |         | DIMENSIONS ARE IN INCHES                      | DRAWN     |      |      |                                 |           |  |
|                                                                                                    |           |         | TOLERANCES:<br>FRACTIONAL±                    | CHECKED   |      |      |                                 |           |  |
|                                                                                                    |           |         | ANGULAR: MACH ± BEND ±<br>TWO PLACE DECIMAL + | ENG APPR. |      |      |                                 |           |  |
|                                                                                                    |           |         | THREE PLACE DECIMAL ±                         | MFG APPR. |      |      |                                 |           |  |
|                                                                                                    |           |         | INTERPRET GEOMETRIC                           | Q.A.      |      |      | ription}                        |           |  |
| PROPRIETARY AND CONFIDENTIAL                                                                                                    |           |         | TOLERANCING PER:                              | COMMENTS: |      |      |                                 |           |  |
| THE INFORMATION CONTAINED IN THIS<br>DRAWING IS THE SOLE PROPERTY OF<br><insert company="" here="" name="">. ANY<br/>REPRODUCTION IN PART OR AS A WHOLE<br/>WITHOUT THE WRITTEN PERMISSION OF</insert> |           |         | \$PRPSHEET:{Material}                         |           |      |      | SIZE DWG. NO.                   | REV       |  |
|                                                                                                    | NEXT ASSY | USED ON | FINISH<br>\$PRPSHEET:{Finish}                 |           |      |      | C Drawl                         |           |  |
| <insert company="" here="" name=""> IS<br/>PROHIBITED.</insert>                                                                                                    | APPLIC    | CATION  | DO NOT SCALE DRAWING                          | 1         |      |      | SCALE: 1:2 WEIGHT: \$PRPSHESHER | ¶eli@n¶}1 |  |

| Shee        | Sheet (Sheet Format1) |  |  |  |  |  |  |  |  |
|-------------|-----------------------|--|--|--|--|--|--|--|--|
| <b>*</b> ** | Title Block Fields    |  |  |  |  |  |  |  |  |
|             | Automatic Border      |  |  |  |  |  |  |  |  |
|             | Edit Sheet            |  |  |  |  |  |  |  |  |
|             | Add Sheet             |  |  |  |  |  |  |  |  |
|             | Сору                  |  |  |  |  |  |  |  |  |
| X           | Delete                |  |  |  |  |  |  |  |  |

ummary Information

Enter a Custom Note Linked to Properties. "DrawnBy".

marv

2

- **32.** Click **File**, **Properties** from the Main menu. The Summary Information dialog box is displayed.
- 33. Click the Custom tab.
- 34. Click DrawnBy
- from the dropdown menu as illustrated.
- **35. View** the options.
- **36.** Click inside the Value / Text Expression box.

Enter your initials.

37. Example: DCP.

- **38.** Click inside the **Evaluated Value** box.
- 39. View the results.

Return to Sheet Format1.

40. Click OK return to Sheet Format1.

Return to Sheet1.

41. Right-click Edit Sheet.

10-The Automatic Border tool lets you control every aspect of a sheet format's border, including zone layout and border size. Using the Automatic Border tool, borders and zones automatically update to match changes in the Zone Parameters tab of the Sheet Properties dialog box without having to manually edit the sheet format. You can also include Margin Mask areas where formatting elements such as labels and dividers are not shown. This is helpful when you want to mask an area on a sheet for notes.

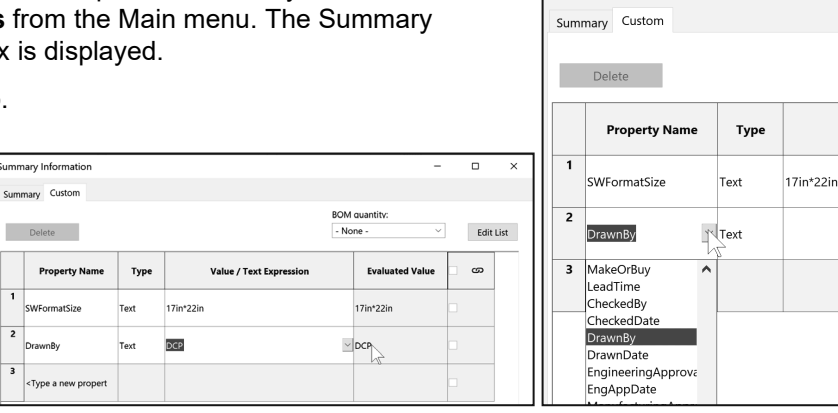

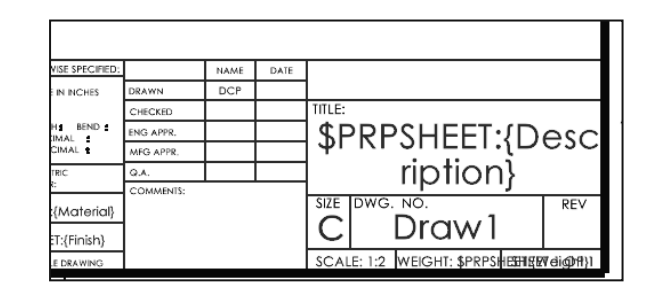

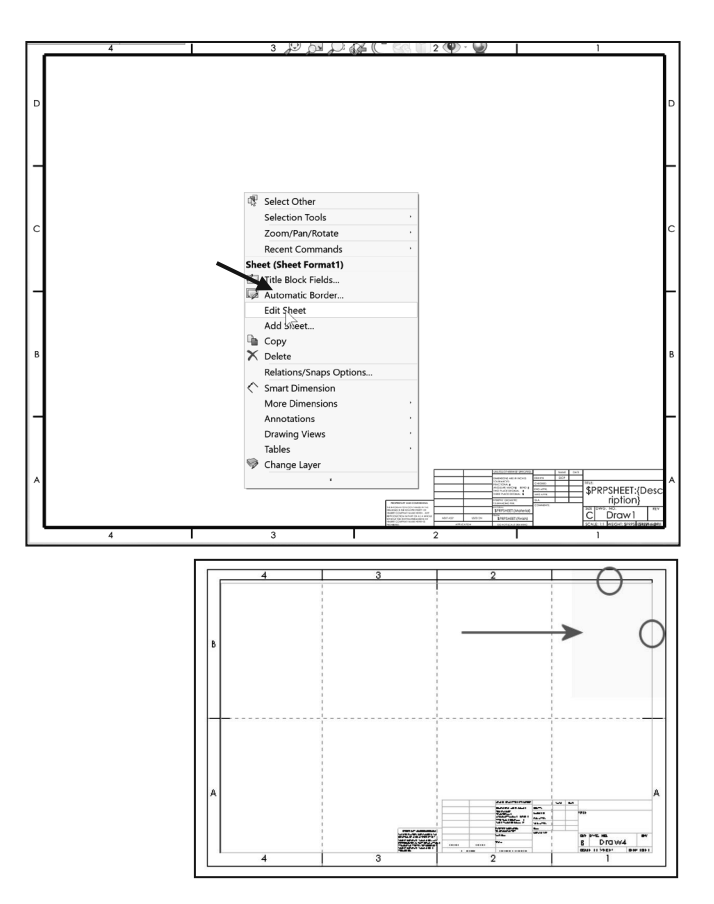

### **Understand Drawing Templates**

Drawing Templates are the files used to begin a new drawing document. They have a file extension of (\*.drwdot).

SOLIDWORKS starts with a default Drawing Template. The default Drawing Template is located in the C:\ProgramData\SOLIDWORKS\SOLIDWORKS 2022\templates folder on a non-network system. Note: the option "Prompt user to select document template".

The Drawing Template can be displayed with or without the Sheet format. Combine the Sheet format with the Drawing Template to create a custom Drawing Template.

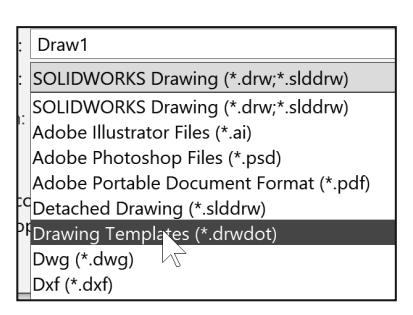

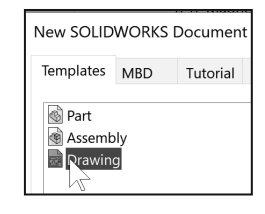

Utilize the Save As option to save a custom Drawing Template. Always select the Save as type option first, then select the Save in folder to avoid saving in the default SOLIDWORKS installation directories.

Specify folders to search for different types of documents. Folders are searched in the order in which they are listed. The illustration displays a new MY-TEMPLATES tab which was created and is displayed in the Advanced New SOLIDWORKS Document dialog box.

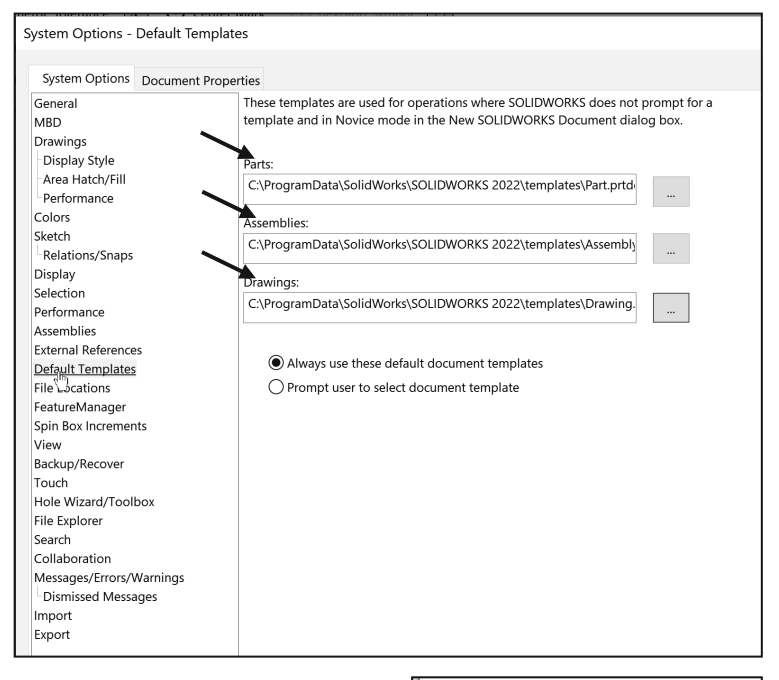

### New SOLIDWORKS Document

| Templates | Tutorial | MBD    | MY-TEMPLATES |
|-----------|----------|--------|--------------|
|           |          |        |              |
| 谢 Part-AN | ISI-IN   |        |              |
| 🚯 Part-AN | ISI-MM   |        |              |
| 🗟 A-ANSI  | -IN      |        |              |
| 🗟 A-ANSI  | -MM      |        |              |
| 🗟 B-ANSI  | -IN      |        |              |
| 🗟 B-ANSI  | -MM      |        |              |
| 🖻 C-ANSI  | -IN      |        |              |
| 🗟 C-ANSI  | -MM-Chap | oter 5 |              |
| 🖻 C-ANSI  | -MM      |        |              |
| C-SIZE-   | ANSI-MM  | -EMPTY |              |
|           |          |        |              |

The MY-TEMPLATES tab will not be displayed in the Advanced New SOLIDWORKS Document dialog box if the folder is empty. The MY-TEMPLATES tab will not be displayed if you do not address System Options - File Locations for the folder.

| Show folders for:                                                                                                    |              |
|----------------------------------------------------------------------------------------------------|--------------|
| Document Templates                                                                                                    | Edit All     |
| Eolders:                                                                                                    |              |
| C:\ProgramData\SOLIDWORKS\SOLIDWORKS 2022\templates<br>C:\Program Files\SOLIDWORKS Corp\SOLIDWORKS (3)\lang\english\Tutorial | A <u>d</u> d |
| D:\2022 SOLIDWORKS Drawing and Detail\SOLIDWORKS 2022\MY-TEMPLATE                                                            | Delete       |
|                                                                                                    | Move Up      |
|                                                                                                    | Mere Down    |

New...

Save

🐚 Save All

Save As...

Page Setup...

Save Sheet Format...

Open Recent

File Edit View Insert Tools Window 🖈

Ctrl+N

Ctrl+O

Ctrl+W

Ctrl+S

In the next section, save the Sheet format for

Sheet1 to the SOLIDWORKS 2022/MY-SHEETFORMATS folder.

### Activity: Save Sheet Format. Create a Custom Sheet format.

Save the Sheet Format. Use the SOLIDWORKS 2022/MY SHEETFORMATS folder.

- **42.** Click **File**, **Save Sheet Format** from the Menu bar. The Save Sheet Format dialog box is displayed. The default SW location folder is displayed.
- **43.** Select **SOLIDWORKS 2022/MY-SHEETFORMATS** for the Save in folder.
- 44. Enter CUSTOM-C-CHAPTER 5 for File name.
- **45.** Click **Save** from the Save Sheet Format dialog box.

In the next section, save the Drawing Template to the MY-TEMPLATES folder. Utilize the

Save As option to save a

custom Drawing Template. Always select the Save As type option first, then select the Save in folder to avoid saving in the default SOLIDWORKS installation directories. The MY-TEMPLATES tab will not be displayed if you do not address System Options - File Locations for the folder. We will address this later in the book.

File name: CUSTOM-C-CHAPTER 5

Save as type: Sheet Formats (\*.slddrt)

### Activity: Save a Custom Drawing Template with a Custom Sheet Format.

Save the Custom Drawing Template with the Custom Sheet format.

- **46.** Click **Save As** from the Main menu.
- **47.** Click **Drawing Templates (\*.drwdot)** from the Save as type box. The default SW location templates folder is displayed.
- **48.** Select **SOLIDWORKS 2022/MY-TEMPLATES** for the Save in folder. Note: These folders were downloaded in Chapter 4.
- 49. Enter C-ANSI-MM-Chapter 5 for File name.
- 50. Click Save.

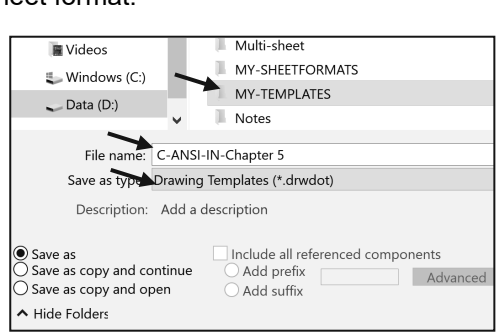

**PAGE 5-16** 

| Atc Atc   Smart Model   Spell Format   Auto Balloon Auto Balloon                                                                                                    | S SOLIDW              | ORKS      | File Edit V  | iew In    | sert Tool            | s Window > | *        |                | • -     |               | · (                                                                                                    |                          | ?.                                | _ 🗆         | ×      |
|----------------------------------------------------------------------------------------------------|-----------------------|-----------|--------------|-----------|----------------------|------------|----------|----------------|---------|---------------|----------------------------------------------------------------------------------------------------|--------------------------|-----------------------------------|-------------|--------|
| immension Items Checker Painter     Note        Pattern     Magnetic Line     Magnetic Line     Skeet1     Magnetic Line     Magnetic Line <t< th=""><th>Smart N</th><th>Model St</th><th>bell Forma</th><th>A<br/>Note</th><th>AAA<br/>AAA<br/>Linear</th><th>D Balloon</th><th></th><th>Surface Fir</th><th>ish 🖂</th><th>3<br/>Geometri</th><th>ic Tolerance</th><th>A<sup>o</sup><br/>Blocks</th><th>Cer</th><th>iter Mark</th><th>33</th></t<>                                                                                                    | Smart N               | Model St  | bell Forma   | A<br>Note | AAA<br>AAA<br>Linear | D Balloon  |          | Surface Fir    | ish 🖂   | 3<br>Geometri | ic Tolerance                                                                                                    | A <sup>o</sup><br>Blocks | Cer                               | iter Mark   | 33     |
| Pattern Magnetic Line LIØ Hole Callout Datum Target Area Hatch/Fill Area Hatch/Fill Annotation Sketch Evaluate SOLIDWORKS Add-Ins Sheet Format                                                                                                    | Dimension             | Items Che | ecker Painte | r         | Note                 | Auto Ba    | alloon   | / Weld Symb    |         | Datum Fe      | eature                                                                                                    | Diocito                  | Cer                               | iterline    |        |
| Prawing View Layout Annotation     Sketch Evaluate     Solution     Sheet     Sheet <td>-</td> <td></td> <td></td> <td></td> <td>Pattern<br/>•</td> <td>Magnet</td> <td>tic Line</td> <td>Hole Callo</td> <td></td> <td>Datum Ta</td> <td>arget</td> <td>•</td> <td>/// Are</td> <td>a Hatch/Fil</td> <td>· ^</td>                                                                                                    | -                     |           |              |           | Pattern<br>•         | Magnet     | tic Line | Hole Callo     |         | Datum Ta      | arget                                                                                                    | •                        | /// Are                           | a Hatch/Fil | · ^    |
| Sheet1                                                                                                    | Drawing N             | View Layo | ut Annot     | ation     | Sketch               | Evaluate   | SOLID    | WORKS Add-In   | s She   | et Format     |                                                                                                    | 1                        | <u> </u>                          |             | Г V    |
| C - ANSI-MM-Chapter 5<br>Annotations<br>Sheet1<br>C<br>C<br>C<br>C<br>C<br>C<br>C<br>C<br>C<br>C<br>C<br>C<br>C                                                                                                    |                       |           | >            |           |                      |            | Ç        | ) <b>() ()</b> | 2 (C    |               | - @ - 🤇                                                                                                    |                          |                                   | -           |        |
| Annotations<br>Sheet1<br>C<br>C<br>C<br>C<br>C<br>C<br>C<br>C<br>C<br>C<br>C<br>C<br>C                                                                                                    | C-ANS                 | I-MM-Ch   | apter 5      | U         |                      |            |          |                |         |               |                                                                                                    |                          |                                   |             |        |
|                                                                                                    | Anr                   | notations |              | -         |                      |            |          |                |         |               |                                                                                                    |                          |                                   | -           |        |
|                                                                                                    | 3<br>                 |           |              | с         |                      |            |          |                |         |               |                                                                                                    |                          |                                   | с           |        |
|                                                                                                    |                       |           | 0            |           |                      |            |          |                |         |               |                                                                                                    |                          |                                   |             |        |
| B     B     B <td>-<br/>9-<br/>-<br/>9-</td> <td></td> <td></td> <td></td> <td></td> <td></td> <td></td> <td></td> <td></td> <td></td> <td></td> <td></td> <td></td> <td></td> <td></td>                                                                                                    | -<br>9-<br>-<br>9-    |           |              |           |                      |            |          |                |         |               |                                                                                                    |                          |                                   |             |        |
| Sheet1                                                                                                    | -                     |           |              | В         |                      |            |          |                |         |               |                                                                                                    |                          |                                   | в           |        |
| A 3 2 1     A     A 3 2     A 3 0     A 1     A 3 0     A 1     A 3 0     A 1     A 3 0     A 1     A 3 0     A 1     A 1 | 2<br>-<br>-<br>2<br>- |           |              | -         |                      |            |          |                |         |               |                                                                                                    |                          |                                   | -           |        |
|                                                                                                    |                       |           |              |           |                      |            |          |                |         |               | Buch International State State<br>States States State |                          | s∷io<br>MM-Chapte<br>₂waa. ∋eerte | A er 5      |        |
|                                                                                                    | · <b>«</b>            |           | 2            |           | 4                    | 1 I        |          | 3              | 1       | 2             |                                                                                                    | 1                        |                                   |             |        |
| Linder Detined Editing Sheet1 1.7 · MARCE · W/ -                                                                                                    |                       | Sheet1    | m 2022 50    | 0         |                      |            |          | Lind           | r Dofin | od Editing    | Shoot1                                                                                                    | 1.2                      |                                   | MMCS        | · 🔊 .: |

### Why are Drawings Structured this way?

Sheet formats exist as separate, external files so that the Sheet size, title block and border information can easily be changed. For instance, if you begin a detailing project on an C-size sheet, but later decide A-size would be a better fit, you can simply modify the sheet properties to select a new format. If the Sheet format was a fixed entity in a Drawing Template you would have to copy your views to a new template to make this change.

In the next section, modify the Sheet format to A (ANSI) Portrait.

| Activity: Modify the Sheet Format size.                                                                                                    |                                                                                                    |
|----------------------------------------------------------------------------------------------------|----------------------------------------------------------------------------------------------------|
| <ul> <li>Access Sheet Properties. Modify the Sheet format from C (ANSI)<br/>Landscape to A (ANSI) Portrait.</li> <li>51. Right-Click Sheet1 from the Drawing PropertyManager.</li> <li>52. Click Properties. The Sheet Properties dialog box is displayed.</li> </ul> | C-ANSI-MM-Chapter 5                                                                                                    |
|                                                                                                    | Sheet (Sheet1)<br>Display Grid<br>Edit Sheet Format<br>Add Sheet<br>Copy<br>Delete<br>Properties<br>Relations/Snaps Options |

**53.** Click **A (ANSI) Portrait** as illustrated. Note the Sheet size: 8.50in x 11.00in.

Select a standard sheet size, (SOLIDWORKS installation directories) or click Browse and locate a Custom Sheet format file. Select Only show standard formats to display Sheet formats for the current

drafting standard only. Otherwise, all formats from all standards are listed.

- 54. Click Apply Changes.
- **55.** View the results. The Sheet size is updated and the new Sheet format is displayed.

### **Sheet Format Features.**

When editing or modifying the Sheet format, the following features of the Sheet format file are available:

**Title Block Sketch**: The Title block area is made up of sketch lines. They can be modified and constrained in the same way as sketch lines within a model. Standard formats contain Title blocks. The Title block in the A (ANSI) Portrait Sheet format contains the following lines and text as illustrated.

**Notes**: Sheet formats often contain static text notes as well as notes Linked to Properties. Linking notes to properties allows them to be automatically populated with information relevant to the current drawing. We will cover this in detail in the Linked to Properties section of the book.

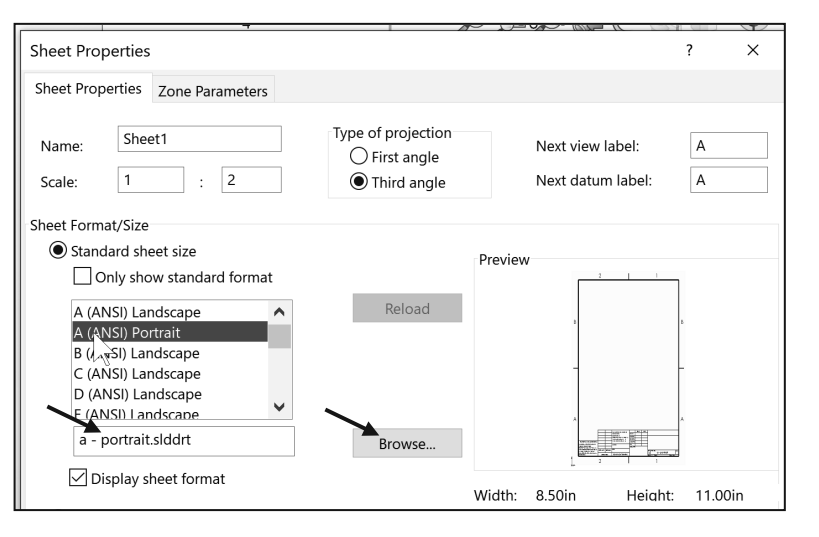

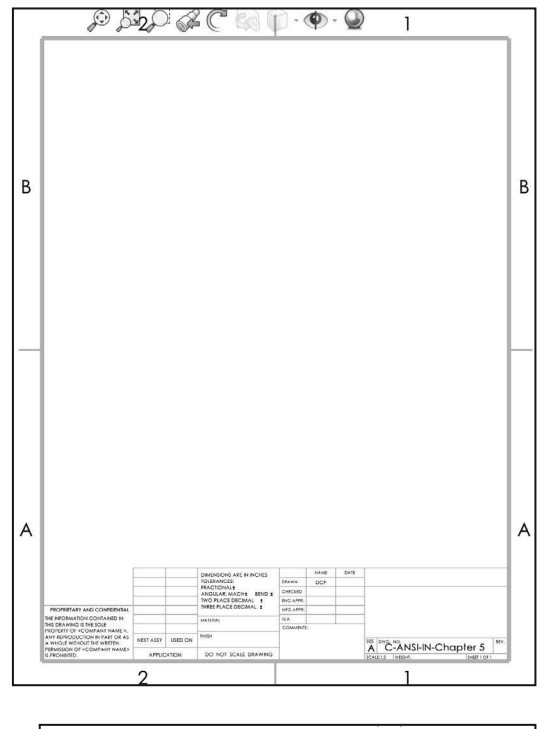

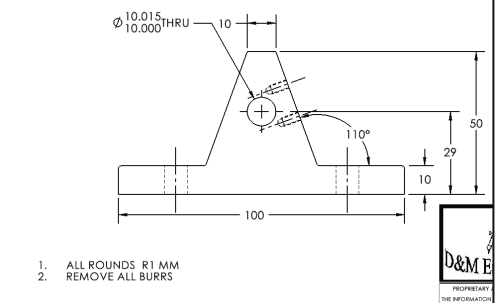

**Border**: The Sheet format border includes the border surrounding the sheet as well as the zone lines and labels. We will use the zone lines and labels in various tables. The borders included in the SOLIDWORKS default Sheet formats are generated using the Automatic Border tool.

**Inserted Picture**: Although the SOLIDWORKS default Sheet format does not include pictures, it is common practice to add a Company logo or a Third Angle projection icon in the Comments box as illustrated.

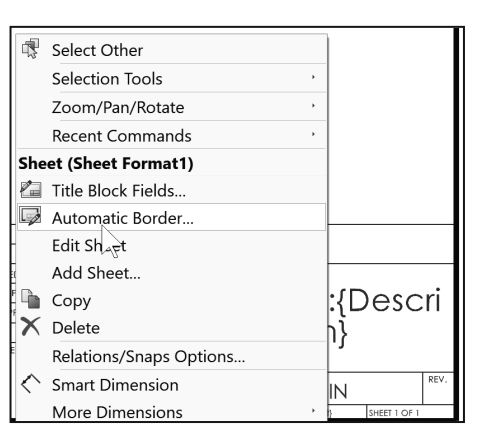

|   | D&M Engineering                                                                         |           |         | DIMENSIONS ARE IN INCHES<br>TOLERANCES:<br>FRACTIONAL±<br>ANGULAR: MACH± BEND±<br>TWO PLACE DECIMAL± | DRAWN<br>CHECKED<br>ENG APPR. | NAME<br>DCP | DATE | -  |
|---|-----------------------------------------------------------------------------------------|-----------|---------|----------------------------------------------------------------------------------------------------|-------------------------------|-------------|------|----|
|   | PROPRIETARY AND CONFIDENTIAL<br>THE INFORMATION CONTAINED IN<br>THE DRAWING IS THE SOLE |           |         | THREE PLACE DECIMAL ±                                                                                | MFG APPR.<br>Q.A.             |             |      |    |
|   | PROPERTY OF <company name="">.</company>                                                |           |         | \$PRPSHEET:{Material}                                                                                | COMMENTS                      | :           |      |    |
|   | ANY REPRODUCTION IN PART OR AS<br>A WHOLE WITHOUT THE WRITTEN                           | NEXT ASSY | USED ON | FINISH<br>\$PRPSHEET:{Finish}                                                                        |                               |             | SIZ  |    |
|   | PERMISSION OF <company name=""><br/>IS PROHIBITED.</company>                            | APPLIC    | ATION   | DO NOT SCALE DRAWING                                                                                 |                               | 0           |      | SC |
| - |                                                                                         | 2         |         |                                                                                                    |                               |             |      |    |

Insert a company logo and the Third Angle Projection icon in the Title block.

### Activity: Insert a company logo. Insert the Third Angle Projection icon.

Edit Sheet Format1. Insert two pictures in the Title bock. Insert them in the Edit Sheet Format mode.

- 56. Right-click Edit Sheet Format in Sheet1.
- **57.** Click the **Zoom to Area** for the Heads-up View toolbar.
- 58. Zoom in on the Title block.
- **59.** Click the **Zoom to Area**  $\stackrel{\frown}{\sim}$  tool to deactivate.

A Company logo is normally located in the Title block of the drawing. Create your own Company logo or copy and paste an existing picture. The Logo.jpeg file is provided in the SOLIDWORKS 2022/LOGOS folder.

**60.** Click **Insert**, **Picture** from the Main menu bar. The Open dialog box is displayed.

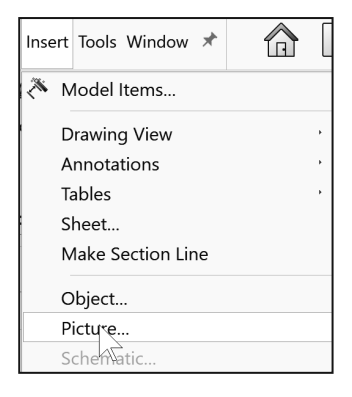

- 61. Select the SOLIDWORKS 2022/LOGOS folder.
- **62.** Double-click the **Logo.jpg**. The Sketch Picture PropertyManager is displayed.
- 63. Uncheck the Lock aspect ratio box.
- 64. Uncheck the Enable scale tool box.
- **65.** Drag the picture handles to size the **picture** to the left side of the Title block. Note: Text was added to the picture.
- 66. Click OK 🖋 from the Sketch Picture PropertyManager.

Insert the Third Angle Projection icon in the COMMENTS box.

- 67. Zoom in on the COMMENTS box in the Title block.
- **68.** Click **Insert**, **Picture** from the Menu bar. The Open dialog box is displayed.
- 69. Select the SOLIDWORKS 2022/LOGOS folder.
- 70. Double-click the THIRD ANGLE PROJECTION.jpg. The Sketch Picture PropertyManager is displayed.
- 71. Uncheck the Lock aspect ratio box.
- 72. Uncheck the Enable scale tool box.
- **73.** Drag the picture handles to size the **picture** to fit inside the COMMENTS box.
- 74. Click OK 🖋 from the Sketch Picture PropertyManager.
- 75. View the results.

**Anchors**: Anchors position tables with respect to a drawing sheet format. Each type of annotation table has its own anchor point in a drawing sheet format.

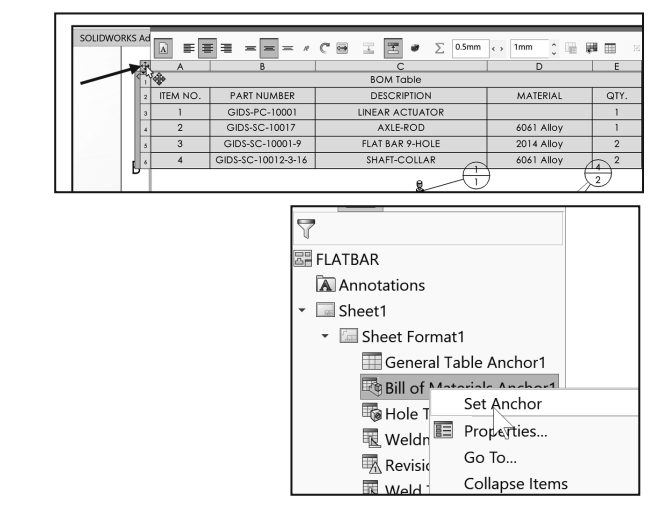

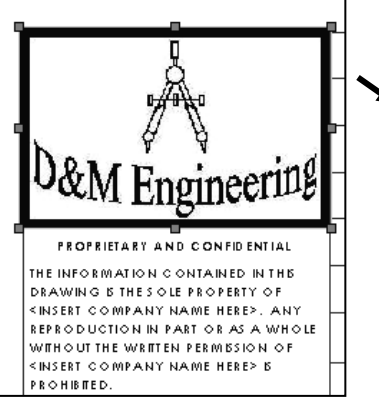

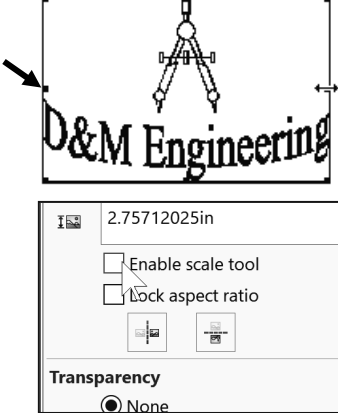

| 8                                                             |           |         |                               | NAME      | DATE |   |
|---------------------------------------------------------------|-----------|---------|-------------------------------|-----------|------|---|
|                                                               |           |         | TOLERANCES:                   | DRAWN     | DCP  |   |
| D&M Engineering                                               |           |         | ANGULAR: MACH± BEND ±         | CHECKED   |      |   |
|                                                               |           |         | TWO PLACE DECIMAL ±           | ENG APPR. |      |   |
| PROPRIETARY AND CONFIDENTIAL                                  |           |         | THREE PLACE DECIMAL ±         | MFG APPR. |      |   |
| THE INFORMATION CONTAINED IN                                  |           |         | MATERIAL                      | Q.A.      |      |   |
| PROPERTY OF <company name="">.</company>                      |           |         | \$PRPSHEET:{Material}         | COMMENTS  |      | 1 |
| ANY REPRODUCTION IN PART OR AS<br>A WHOLE WITHOUT THE WRITTEN | NEXT ASSY | USED ON | FINISH<br>\$PRPSHEET:{Finish} | • ((      |      | 1 |
| PERMISSION OF <company name=""><br/>IS PROHIBITED.</company>  | APPLIC    | ATION   | DO NOT SCALE DRAWING          |           |      |   |

🗗 🚖 🊖 🊖

ଷ୍ଟ 🗉 ୧୯ ୪

Use document font

Link to Property

<NONE>

A Note

~ ×

Text Format

**∱** 0.00deg

003

쪰

Style

### Note Linked to Properties.

Links can be created to custom properties of the current document, Custom Properties from a referenced model, or to existing file information such as file or folder names. The different property links seen in a drawing title block are formatted as follows:

**\$PRP: "property name**". Property links with this format are linked to Custom Properties of the current document - the drawing document. These are properties that are accessed from the File Properties III dialog in the drawing.

**\$PRPSHEET: "property name**". Property links with this format are linked to Custom Properties that are accessible

from the File Properties dialog in the part or assembly document used in the drawing views on the sheet.

For drawings that reference more than one model, Sheet Properties can be used to choose the proper model to populate these properties links.

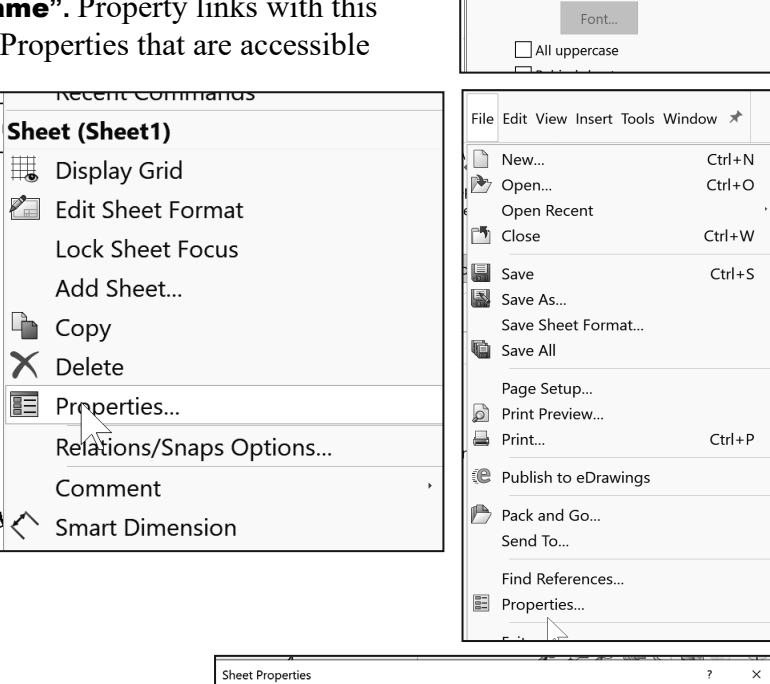

| Sheet Prope                                                         | erties                                                                  |                                                                            |          |          |                                                      |         |                            |                | 1     | ×   |
|---------------------------------------------------------------------|-------------------------------------------------------------------------|----------------------------------------------------------------------------|----------|----------|------------------------------------------------------|---------|----------------------------|----------------|-------|-----|
| Sheet Prope                                                         | rties                                                                   | Zone Pa                                                                    | rameters |          |                                                      |         |                            |                |       |     |
| Name:<br>Scale:                                                     | Shee                                                                    | et1 :                                                                      | 1        |          | Type of projection<br>O First angle<br>O Third angle |         | Next view la<br>Next datum | bel:<br>label: | D     |     |
| Sheet Format                                                        | /Size                                                                   |                                                                            |          |          |                                                      |         |                            |                |       |     |
| Standa                                                              | rd shi<br>ly shc                                                        | eet size<br>w standa                                                       | rd forma | t        |                                                      | Previev | N                          |                |       |     |
| A (ANS<br>A (ANS<br>B (ANS<br>C (ANS<br>D (ANS<br>E (ANS<br>b - lat | 51) Lar<br>51) Poi<br>51) Lar<br>51) Lar<br>51) Lar<br>51) Lar<br>ndsca | ndscape<br>rtrait<br>ndscape<br>ndscape<br>ndscape<br>ndscape<br>pe.slddrt |          | ~        | Reload                                               |         |                            |                |       |     |
| Custon<br>Width:                                                    | olay s<br>n shee                                                        | heet form<br>et size                                                       | at       | Height:  |                                                      | Width:  | 431.80mm                   | Height:        | 279.4 | Dmm |
| Use custom<br>Default<br>Auxiliary                                  | prope                                                                   | ertv value:                                                                | s from m | odel sho | own in:                                              |         | Select Sheets              | to Modif       | y     |     |
| Drawing Vie<br>Drawing Vie                                          | w1<br>w2                                                                |                                                                            |          |          |                                                      |         |                            |                |       |     |
| Drawing Vie                                                         | ew3                                                                     |                                                                            |          |          |                                                      |         |                            |                |       |     |

**\$PRP: "SW - property name" or \$PRPSHEET: "SW-property name**". Properties names that begin with SW are referred to as SOLIDWORKS Special Properties. SOLIDWORKS Special Properties are properties that exist in the SOLIDWORKS file by default. They do not require creation or input from the user; example: include properties such as the sheet scale, (SW-Sheet Scale) or the file Name (SW-File Name).

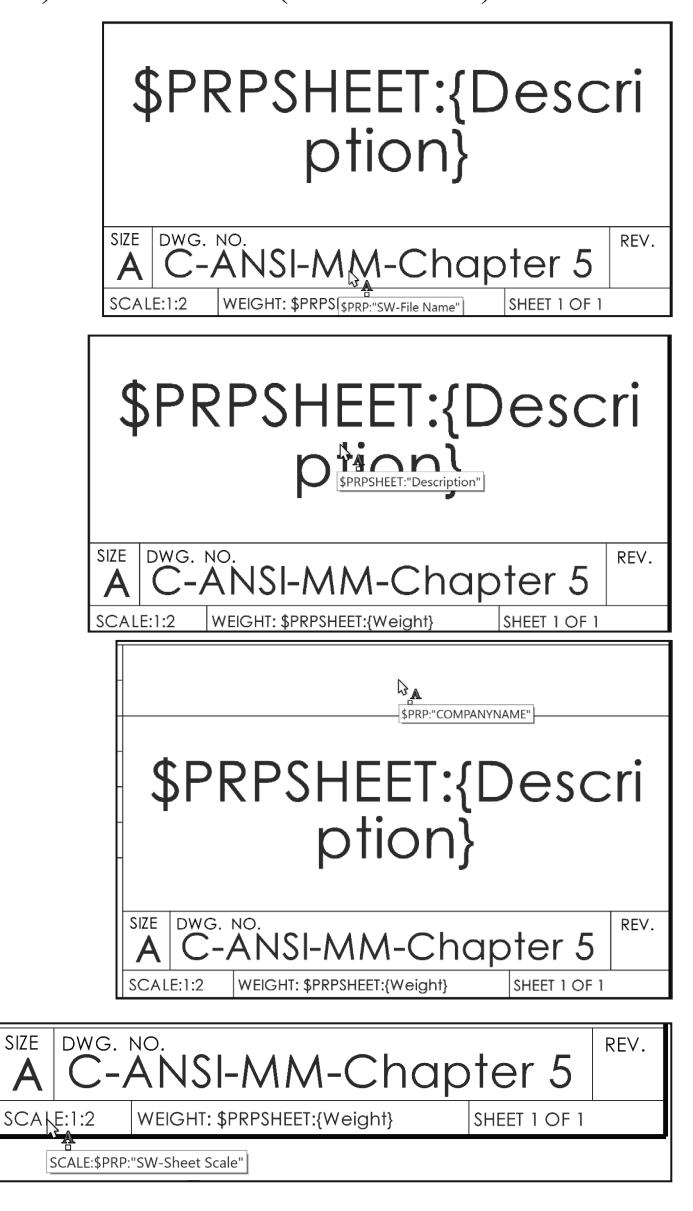

Return to Sheet1.

76. Right-click Edit Sheet.

Save the Drawing. Close all documents.

- 77. Click File, Save As from the Main menu.
- 78. Enter File name: A-ANSI-MM Chapter5.
- 79. Select the SOLIDWORKS 2022/Chapter 5 Drawings folder for Save As.
- 80. Click Save.

Close all open documents.

81. Click File, Close from the Main menu.

In the next section, display the MY-TEMPLATES tab in the New SOLIDWORKS Document dialog box. Set System Options - File Locations. Only perform this procedure if you are working on a non-network system.

### Activity: Add the MY-TEMPLATES tab to the New SOLIDWORKS dialog box.

Display the MY-TEMPLATES tab in the New SOLIDWORKS Document dialog box.

- **82.** Click **Options** from the Main menu. The System Options General dialog box is displayed.
- 83. Click File Locations under the System Options tab.
- 84. Select Document Templates from Show folders for.
- 85. Click the Add button.
- **86.** Select the **SOLIDWORKS 2022/MY-TEMPLATES** folder. Note: Folders were downloaded in Chapter 4.
- 87. Click Select Folder.

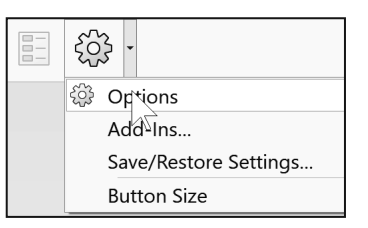

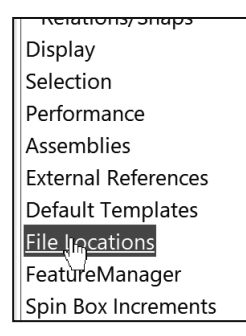

| Show folders for:                                                                                                    |              |
|----------------------------------------------------------------------------------------------------|--------------|
| Document Templates                                                                                                    | Edit All     |
| Eolders:                                                                                                    |              |
| C:\ProgramData\SOLIDWORKS\SOLIDWORKS 2022\templates<br>C:\Program Files\SOLIDWORKS Corp\SOLIDWORKS (3)\lang\english\Tutorial | A <u>d</u> d |

 File name:
 A-ANSI-MM Chapter5

 Save as type:
 SOLIDWORKS Drawing (\*.drw;\*.slddrw)

Description: Add a description

- 88. If needed click Move down to have the MY-TEMPLATES folder as the last folder.
- 89. Click OK from the System Options dialog box.
- 90. Click OK from the SOLIDWORKS dialog box.
- 91. Click Yes to the SOLIDWORKS user account dialog box.
- 92. Click Yes again. An empty SOLIDWORKS window is displayed

Display the MY-TEMPLATES folder in th Advance New SOLIDWORKS Documen dialog box.

- 93. Click File. New from the Main menu. The New SOLIDWORKS Document dialog is displayed.
- 94. Double-click the MY-TEMPLATES folder tab.
- 95. View the existing templates. Save new Custom Drawing Templates in this location. Create new Drawing with Custom Templates using the MY-TEMPLATES tab.
- 96. Click OK. Note: Additional Templates are displayed.
- 97. Close all SOLIDWORKS documents.

### **Annotation Link Errors.**

When a note is linked to property that does not exist, it is considered to be an error. By default, Annotation Links Errors are hidden from view. In the next section view annotation link errors.

### Activity: View Link Errors in a drawing.

Open the Link Error drawing from the SOLIDWORKS 2022/Annotation Link Errors folder. View the Link Errors.

- 1. Select the SOLIDWORKS 2022/Annotation Link Errors folder.
- 2. Double-click the Link Error drawing from the Annotation Link Errors folder.
- 3. Click View, Hide/Show, Annotation Link Errors from the Main menu.
- 4. View the results.

| Show folders              | s for:                                                                                                    |                 |
|---------------------------|----------------------------------------------------------------------------------------------------|-----------------|
| Document T                | emplates ~                                                                                                    | Edit All        |
| Eolders:                  |                                                                                                    |                 |
| C:\Program[<br>C:\Program | Data\SOLIDWORKS\SOLIDWORKS2022\templates<br>Files\SOLIDWORKS Corp\SOLIDWORKS (3)\lang\english\Tutorial                                                                           | A <u>d</u> d    |
| D:\2022 SOL               | IDWORKS Drawing and Detail\SOLIDWORKS 2022\MY-TEMPLATE                                                                                                    | Delete          |
|                           |                                                                                                    | Move <u>U</u> p |
|                           |                                                                                                    | Move Down       |
|                           | SOLIDWORKS                                                                                                    | ×               |
| ne<br>it                  | Would you like to make the following changes to your search paths?<br>Remove:<br>D:2022 SOLIDWORKS Drawing and Detail\SOLIDWORKS<br>2022\DRAWING-W-SOLIDWORKS-2022\MY-TEMPLATES\ |                 |
|                           |                                                                                                    | Ves No          |

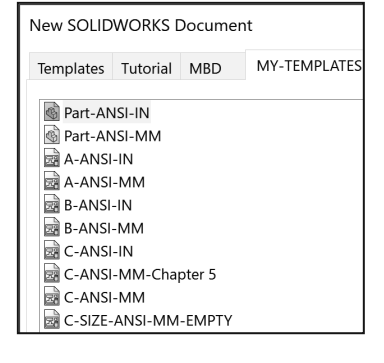

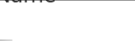

Anchor

- Annotation Link Errors
  - Draw∖1
  - GUIDE Created: 1/17/2022 9:38 AM e: 69.1 KB

GUIDE-ROPAK Errors

LOGOS

|           | NAME                  |                    | DT               |       | D 1.   | $C \cap I$ |        | NIX  |           |       | Ē            |
|-----------|-----------------------|--------------------|------------------|-------|--------|------------|--------|------|-----------|-------|--------------|
| DRAWN     | DCPERR                | OR!:DrawnE         | ale              | U.    | N      |            | VIP A  | IN I | INF       | 1 IVI | $\mathbf{L}$ |
|           | or!:Ch <b>erre</b>    | MRB;Checkec        | Date             | ÷     |        |            |        |      |           |       |              |
| ENG APERR | OR!:Cheterre          | Ø <b>₩</b> ₩EngApp | Date             |       |        |            |        |      |           |       |              |
| ERROREM   | anufact <b>ERiR</b> @ | <b>Aphatgvad</b> p | Date             |       |        |            |        |      |           |       |              |
| Q.A. ERRO | DR!:QAAERAR           | <b>ðRb</b> QAAppl  | Date             |       |        |            |        |      |           |       |              |
| COMMENTS  | :                     |                    |                  |       |        |            |        |      |           |       |              |
| _         |                       |                    | size<br><b>A</b> | DWG.  | NO.    | Link       | Errors | ERI  | ror       | ₽:Re  | €v           |
|           |                       |                    | SCAL             | E:1:2 | WEIGHT | : ERROR!:W | eight  | SHE  | et 1 of 1 |       |              |

Turn off the Annotation Link Errors.

### 5. Click View, Hide/Show, Annotation Link Errors from the Main menu. View the results.

Close the Link Error drawing.

|           | NAME | DATE |        |          |      |        |              |    |
|-----------|------|------|--------|----------|------|--------|--------------|----|
| DRAWN     | DCP  |      |        |          |      |        |              |    |
| CHECKED   |      |      |        |          |      |        |              |    |
| ENG APPR. |      |      |        |          |      |        |              |    |
| MFG APPR. |      |      |        |          |      |        |              |    |
| Q.A.      |      |      |        |          |      |        |              |    |
| COMMENTS: |      |      |        |          |      |        |              |    |
|           |      |      | SIZE ( | DWG. NO. | Link | Errors |              | RE |
|           |      |      | SCALE: | 1:2 WEI  | GHT: |        | SHEET 1 OF 1 |    |

6. Click File, Close from the Main menu.

In the next section, explore a completed Title box.

### Activity: Explore a Complete Title Box - CYLINDER drawing. Open the CYLINDER drawing from the SOLIDWORKS 2022/Complete Drawing folder. View a complete Title box. The notes on this drawing are color coded to reflect where the property information is being populated from. Anchor 1. Double-click CYLINDER drawing from the SOLIDWORKS Annotation Link Errors 2022/Complete Drawing folder. The CYLINDER drawing is displayed. Complete Drawing 2. Click View, Hide/Show, check Annotation Link Errors from the Main menu. $\square$ CYLINDER 3. Click inside the Sheet1. View the results. No errors are displayed. 🖉 CYLINDSR NAME DATE DIMENSIONS ARE IN MILLIMETERS **D&M ENGINEERING** TOLERANCES: DRAWN 03/14/22 DCP ANGULAR: MACH ± 0°30' CHECKED DEF 03/17/22 ONE PLACE DECIMAL ±0.5 TWO PLACE DECIMAL ±0.15 ENG APPR. FDC 03/18/22 CYLINDER MFG APPR. BVC 03/22/22 Q.A. LLP 04/01/22 MATERIAL 1060 Alloy COMMENTS: FINISH SIZE DWG. NO. RFV 0.80 $\mu$ m 112 А А DO NOT SCALE DRAWING "Number" SHEET 1 OF 1 SCALE:1:1 WEIGHT:0.25

The notes in the drawing have been color coded to reflect where the property information is being populated from:

**GREEN:** SOLIDWORKS Special Properties.

**BLUE**: Model Custom Properties.

**RED**: Drawing Custom Properties.

In the next section, explore the custom properties of this drawing and model document.

### Activity: Explore Additional Custom Properties of the Drawing and Part.

View the Custom Properties of this drawing. Deactivate the Annotation Link Errors option.

- 1. Click View, Hide/Show, uncheck Annotation Link Errors from the Main menu.
- 2. Click File, Properties from the Main menu. The Summary Information dialog box is displayed.

3. Click the **Custom** tab. These entries are displayed in red in the title box above..

| Sumr | mary Information   |      |                         |                          | - 0 | ×        |
|------|--------------------|------|-------------------------|--------------------------|-----|----------|
| Sum  | imary Custom       |      |                         |                          |     |          |
|      | Delete             |      | B                       | OM quantity:<br>- None - | ~ E | dit List |
|      | Property Name      | Туре | Value / Text Expression | Evaluated Value          | ග   | ^        |
| 1    | SWFormatSize       | Text | 279.4mm*215.9mm         | 279.4mm*215.9mm          |     |          |
| 2    | CompanyName        | Text | D&M ENGINEERING         | D&M ENGINEERING          |     |          |
| 3    | Revision           | Text | A                       | A                        |     |          |
| 4    | DrawnBy            | Text | DCP                     | DCP                      |     |          |
| 5    | DrawnDate          | Text | 03/14/22                | 03/14/22                 |     |          |
| 6    | CheckedBy          | Text | DEF                     | DEF                      |     |          |
| 7    | CheckedDate        | Text | 03/17/22                | 03/17/22                 |     |          |
| 8    | EngineeringApprova | Text | FDC                     | FDC                      |     |          |
| 9    | EngAppDate         | Text | 03/18/22                | 03/18/22                 |     |          |
| 10   | ManufacturingAppr  | Text | BVC                     | BVC                      |     |          |
| 11   | MfgAppDate         | Text | 03/22/22                | 03/22/22                 |     |          |
| 12   | QAApproval         | Text | LLP                     | LLP                      |     | >        |
|      | ·                  |      |                         | OK Cancel                | Не  | lp       |

4. Click Close.

View the Custom Properties of the CYLINDER Part model.

- 5. Right-click in a drawing view.
- 6. Click Open Part. The CYLINDER part is displayed.
- 7. Click File, **Properties** from the Main menu. **View** the Properties of the CYLINDER part. These entries are displayed in blue in the Title box. Note the Finish and Material Properties Name.
- 8. Click **OK** from the Properties dialog box.

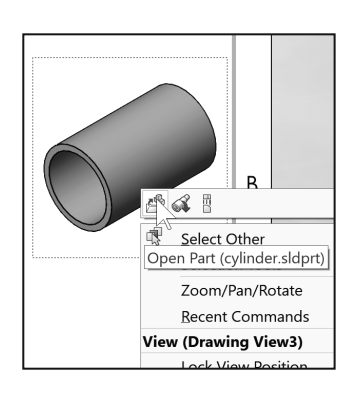

| um | mary Custom Config                                                                       | guration Prop | perties Properties Summary    |                 |   |        |
|----|------------------------------------------------------------------------------------------|---------------|-------------------------------|-----------------|---|--------|
|    | Delete                                                                                   |               | BOM<br>- No                   | quantity:       | ] | Edit L |
|    | Property Name                                                                            | Туре          | Value / Text Expression       | Evaluated Value |   | പ      |
| 1  | Description                                                                              | Text          | CYLINDER                      | CYLINDER        |   |        |
| 2  | Material                                                                                 | Text          | "SW-Material@CYLINDER.SLDPRT" | 1060 Alloy      |   |        |
| 3  | Finish                                                                                   | Text          | 0.80                          | 0.80            |   |        |
| 4  | Weight                                                                                   | Text          | "SW-Mass@CYLINDER.SLDPRT"     | 254.469         |   |        |
| 5  | <type a="" new="" propert<="" td=""><td></td><td></td><td></td><td></td><td></td></type> |               |                               |                 |   |        |

Return to the CYLINDER drawing.

- Click Window, CYLINDER Sheet1 from the Main menu. The CYLINDER drawing is displayed.
- **10.** Right-click **Edit Sheet Format** in Sheet1. Do not click inside a drawing view.
- **11. Zoom in** on the Title box as illustrated.
- **12.** Hover the **mouse curser** over the MATERIAL box as illustrated.
- **13. View** the Part link \$PRPSHEET. "Material".

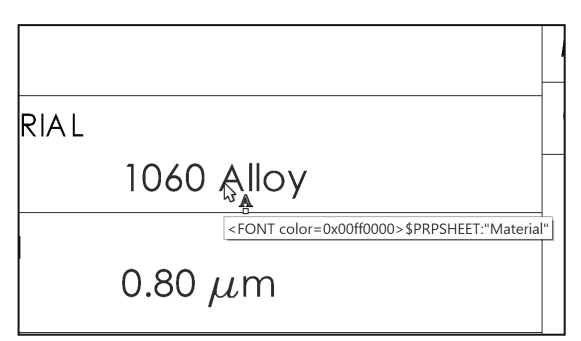

**14. Double-click** inside the Tolerance block. The box turns black. The Note PropertyManager is displayed along with the Formatting toolbar. Use the Formatting toolbar to address Title box font text.

|                               | 6                                               | p da da ce e              | & 🕕 · 🕸 · 📄         |                                           |
|-------------------------------|-------------------------------------------------|---------------------------|---------------------|-------------------------------------------|
| A Note (2)                    | Formatting                                      | <u>U</u> <del>S</del> ≣≣≣ | <b>₩ XX := := :</b> | ×<br>•••••••••••••••••••••••••••••••••••• |
| Style                         | DIMENSIONS ARE IN MILLIMETERS                   | s                         | NAME                | DATE                                      |
| -                             | Tolerances: D <sub>t</sub>                      | DRAWN                     | DCP                 | 03/14/22                                  |
| Text Format                   | ANGULAR: MACH ± 0°30'<br>ONE PLACE DECIMAL ±0.5 | CHECKED                   | DEF                 | 03/17/22                                  |
| 1 0.0deg                      | TWO PLACE DECIMAL ±0.15                         | ENG APPR.                 | FDC                 | 03/18/22                                  |
| © <b>€ €</b>                  | _                                               | MFG APPR.                 | BVC                 | 03/22/22                                  |
| Itse document font            | MATERIAL                                        | Q.A.                      | LLP                 | 04/01/22                                  |
| Font                          | 1060 Alloy                                      | COMMENTS                  | :                   |                                           |
| Leader ^ ON                   | FINISH 0.80 $\mu m$                             |                           |                     | 1                                         |
| ✓ ~ S <sup>×</sup> ♥<br>~ ¬ R | DO NOT SCALE DRAWING                            |                           |                     |                                           |
| TE RE RECONSTRUCTION          |                                                 |                           |                     |                                           |

The Tolerance block provides information to the manufacturer on the minimum and maximum variation for each dimension on the drawing. If a specific tolerance or note is provided on the drawing, the specific tolerance or note will override the information in the Tolerance block.

General tolerance values are based on the design requirements and the manufacturing process.

Create Sheet formats for different part types; examples: sheet metal parts, plastic parts and high precision machined parts. Create Sheet formats for each category of parts that are manufactured with unique sets of Title block notes.

Modify the Tolerance block in the Sheet format for ASME Y14.5 machined millimeter parts. Delete unnecessary text. The FRACTIONAL text refers to inches. The BEND text

refers to sheet metal parts. The Three Decimal Place text is not required for this millimeter part in the chapter.

- **15.** Delete the **following items** as above in the Title box.
- **16.** Click **inside the box** after ANGULAR: MACH  $\pm$  as illustrated.

DIMENSIONS ARE IN MILLIMETERS TOLERANCES: ANGULAR: MACH ± ONE PLACE DECIMAL ± TWO PLACE DECIMAL ±

### 17. Enter 0.

**18.** Click the **Add Symbol**  $\textcircled{}^{\textcircled{}}$  button from the Text Format box. The Symbols dialog box is displayed.

The Link to Property 🗟 icon provides access to drawing properties and component properties from any model in the drawing so you can add them to the text string.

The Lock/Unlock Notes icon provides the ability to fix the note in place. When you edit the note, you can adjust the bounding box, but you cannot move the note itself.

- **19.** Select **Degree** ° from the Symbols dialog box.
- 20. Enter 30' for minutes of a degree.
- 21. Enter 0.5 after ONE PLACE DECIMAL: ±.
- **22.** Enter **0.15** after TWO PLACE DECIMAL±.
- **23.** Click **OK** from the Note PropertyManager.

Note: Finish is 0.80 µm. To display a micrometer symbol in the CYLINDER drawing title box, Click **Edit Sheet format** in the CYLINDER drawing. Double-click inside the **FINISH** box. The Formatting

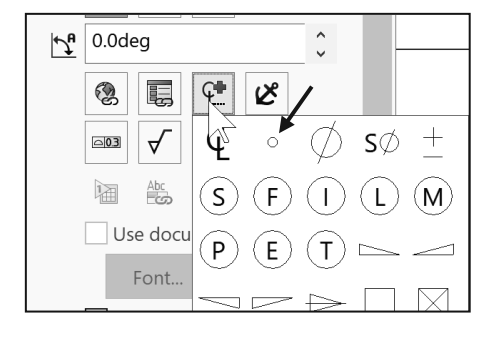

DIMENSIONS ARE IN MILLIMETERS TOLERANCES: ANGULAR: MACH ± 0°30' ONE PLACE DECIMAL ±0.5 TWO PLACE DECIMAL ±0.15

| MATERIAL |              |
|----------|--------------|
|          | 1060 Alloy   |
| FINISH   |              |
|          | 0.80 $\mu$ m |

toolbar is displayed. Click **SWGrekc** from the Formatting toolbox Font. Press the **m** key to display the Greek letter  $\mu$ .  $\mu$  is the Greek letter for micro. Click **Century Gothic** for

Font. Enter **m** for meter. The text reads  $\mu$ m for micrometer <sup>0.80</sup>  $\mu$ m

Various symbols are available through the Symbol dialog box. The ± symbol is located in the Modify Symbols list. The ± symbol is sometimes displayed as <MOD-PM>. The degree symbol ° is sometimes displayed as <MOD-DEG>.

Interpretation of tolerances is as follows:

- The angular dimension 110° is machined between 109.5° and 110.5°.
- The dimension 2.5 is machined between 2.0 and 3.0.
- The dimension 2.05 is machined between 1.90 and 2.20.

Return to Sheet1. Save the CYLINDER drawing.

- 24. Right-click Edit Sheet.
- 25. Click Save 📕

### **General Notes**

General notes are annotations that describe additional information on a drawing. Conserve drawing time. Place common general notes in the Sheet format. The Engineering department stores general notes in a Notepad file, GENERALNOTES.TXT. General notes are usually located in a corner of a drawing.

### Activity: Insert General Notes using a text file.

Insert general notes from a text file. Copy and paste them in the drawing.

- 1. Double-click on the Notepad file, SOLIDWORKS 2022/MY-SHEETFORMATS/GENERALNOTES.TXT.
- 2. Click Edit, Copy.

Return to Sheet1 in the drawing.

- **3.** Click **Note** A from the Annotation toolbar.
- 4. Click a **point** in the lower left-hand corner of Sheet1.
- 5. Click inside the Note text box.
- 6. Right click **Paste**. The three text lines are in the note box.
- 7. Click 6 for Font size from the Formatting dialog box.
- 8. Click OK ✓ from the Note PropertyManager.
- 9. Click Save

### **Display Styles / Modes**

Most display modes for a Drawing view are similar to a part except with the addition of the 3D Drawing view tool. This tool provides the ability to rotate the model in an existing view.

Wireframe and Shaded Display modes provide the best Graphic performance. Mechanical details require Hidden Lines Visible display and Hidden Lines Removed display. Select Shaded/Hidden Lines Removed to display Auxiliary Views to avoid confusion.

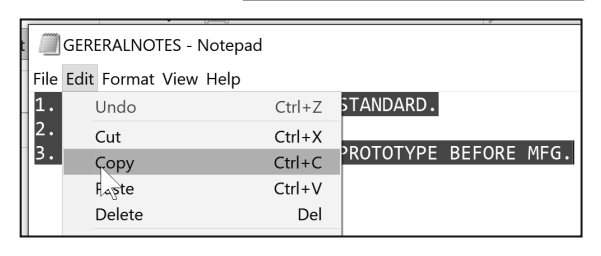

GERERALNOTES

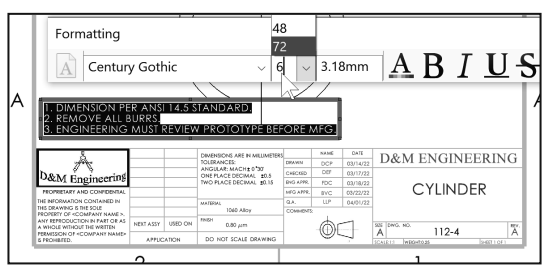

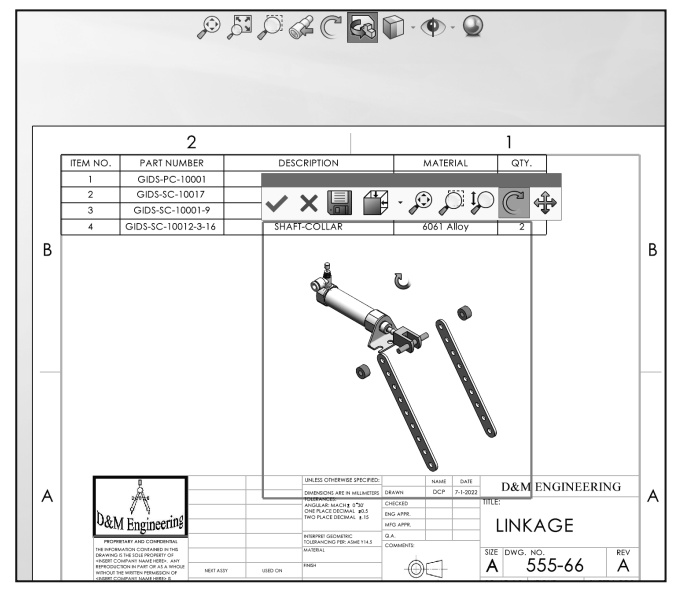

Tangent Edges Visible provides clarity for the start of a Fillet edge. Tangent Edges Removed provides the best graphic performance.

ANSI standards prefers no Tangent Edges display; however, individual company standards may display Tangents Edges for clarity.

Tangent Edges are displayed for educational purposes.

In the next section, explore the Custom properties of this drawing and model document.

### Activity: Explore the 3D Drawing tool and various Display modes.

Open the LINKAGE drawing from the SOLIDWORKS 2022/Chapter 5 Drawing folder. Explore the 3D drawing tool.

- 1. Double-click the LINKAGE drawing from the SOLIDWORKS 2022/Chapter 5 Drawing. The LINKAGE drawing is displayed. The LINKAGE drawing has two Sheets. Sheet1 is selected by default.
- 2. Click inside Drawing view1.
- **3.** Click the **3D Drawing View** icon as illustrated in the Heads-up View toolbar.
- 4. Rotate the view as illustrated.
- **5. View** the results. Return to the original Isometric view.
- 6. Click Exit X.

| Tangent Edge                                      | Tangent Edges Visible                                          |
|---------------------------------------------------|----------------------------------------------------------------|
| Comment                                           | Tangent Edges With For                                         |
| Replace Model                                     | Tangent Edges Removed                                          |
| System Options - Display                          |                                                                |
| System Options Document Proper                    | rties                                                          |
| General<br>MBD<br>Drawings                        | Hidden edges displayed as<br>Solid<br>Dashed                   |
| Area Hatch/Fill<br>Performance<br>Colors          | Part/Assembly tangent edge display<br>As visible<br>As phantom |
| Sketch<br>Relations/Snaps<br>Display<br>Selection | Removed<br>Edge display in shaded with edges mode              |
| Performance                                       | Optimize for thin parts                                        |

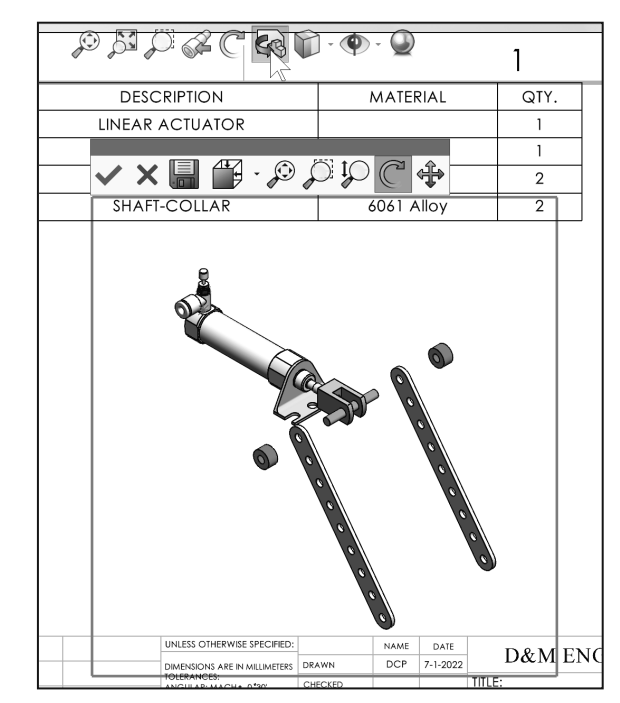

### Anchor Anchor--Revision Final

- Annotation Link Errors
- Bracket
- BUSHING
- Chapter 5 Drawing Final
- Chapter 5 Drawings Chapter 5 Homework Solutions
- Chapter 5 Models

Explore the LINKAGE Drawing.

7. Click the **Sheet2** tab in the lower left bottom section of the drawing as illustrated. View Sheet2.

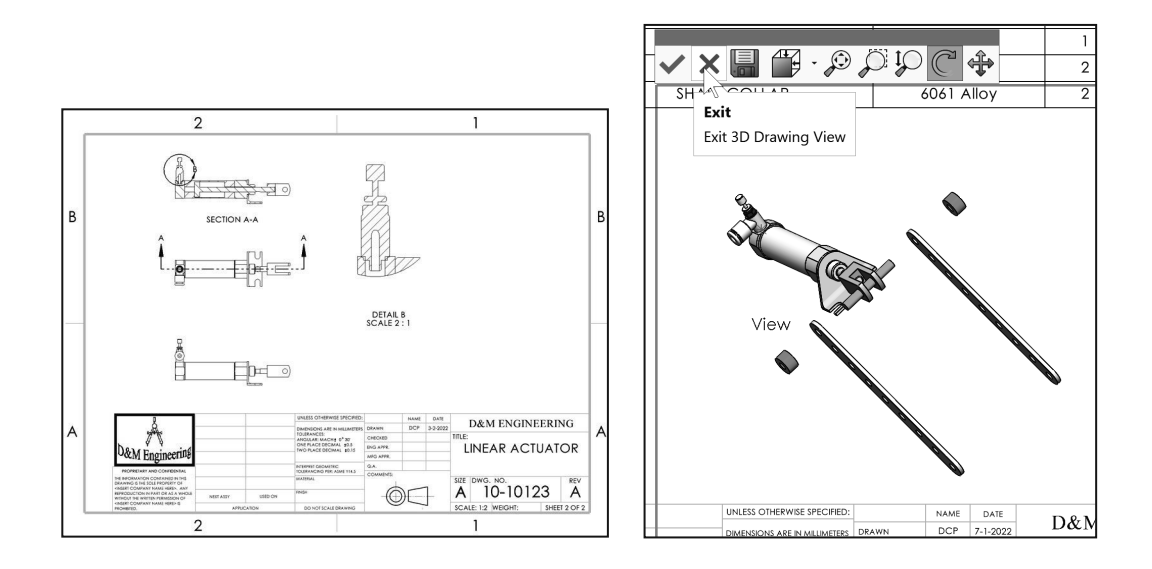

- 8. Click inside Drawing View2.
- 9. Click Hidden Lines Visible from the drop-down Heads-up View toolbar.
- 10. View the drawing view change.

Return to Hidden Lines Removed.

**11.** Click **Hidden Lines Removed** from the drop-down Heads-up View toolbar.

Close all drawings and open documents. Do not save.

- **12.** Click **File**, **Close** from the Main menu.
- **13.** Click **Don't Save** from the SOLIDWORKS dialog box.

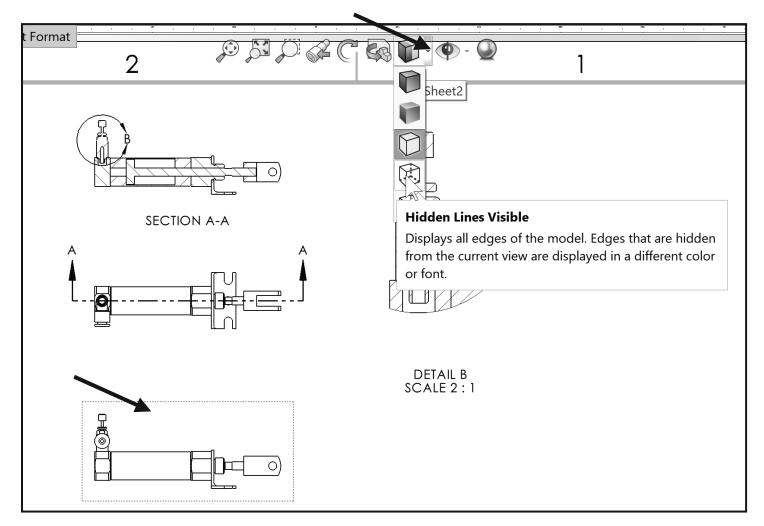

### **Centerlines and Center Marks**

Centerlines should be added to the drawing prior to the addition of dimensions and annotations. You can resize them or modify their appearance. Resize their appearance by dragging the control points on each side of the centerline.

Center marks specify the default center mark size used with arcs and circles. Center marks are displayed with or without Center mark lines.

The Center mark lines extend past the circumference of the selected circle. Select the Center mark size based on the drawing size and scale.

The Center mark command creates a center mark, or a center point on selected circular edges. Selecting a

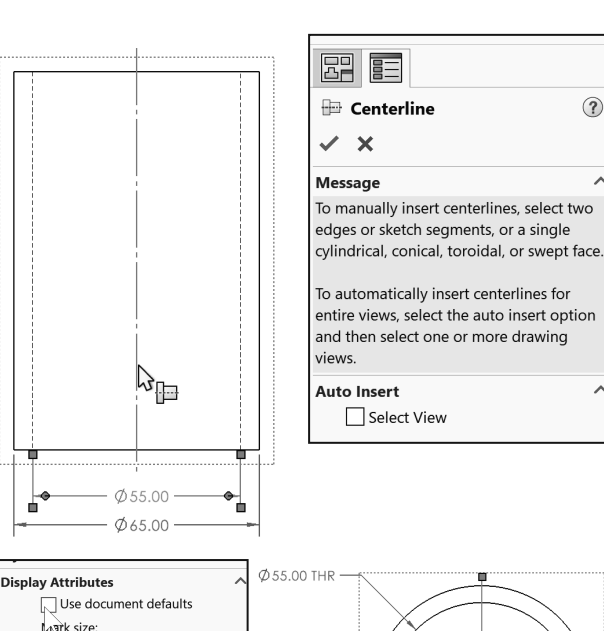

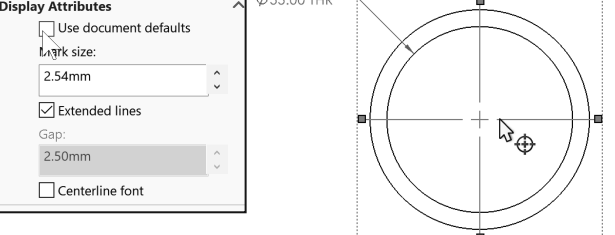

circle creates a center mark. Selecting an arc creates a center point.

Center marks should be added to the drawing prior to the addition of dimensions and annotations. You can resize them or modify their appearance.

Center marks and Centerlines are annotations used to mark circle centers and describe the geometry size on the drawing.

### **Extension Lines Option**

The ASME Y14.2M-1992(R1998) and ASME Y14.5M-1994(R1999) standard defines extension line length and gap. A visible gap exists between the extension line and the visible line. The extension line extends 3mm - 4mm past the dimension line.

The values 1.5mm and 3mm are a guide. Base the gap and extension line on the drawing size and scale.

| <br> |         | • |
|------|---------|---|
|      | I       |   |
|      |         |   |
| -    | φ 65.00 | - |

### **Predefined and Projected Views**

In Orthographic Projection - the six principle views are *Top, Front, Right, Back, Bottom* and *Left*. Drawings commonly display the Top, Front, Right, and an Isometric view. You can define a view in a drawing sheet and then populate the view. You can save a drawing document with Predefined views as a Drawing Template.

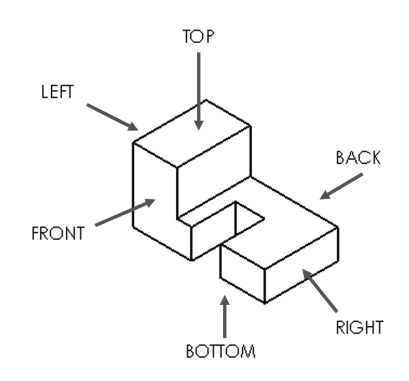

Insert the Top, Front, Right, and Isometric views into the Drawing. Utilize the Predefined command to create the Front and Isometric view. Utilize the Projected view command to create the Right and Top view.

The Drawing Template contains a Sheet format. Leave space when positioning views.

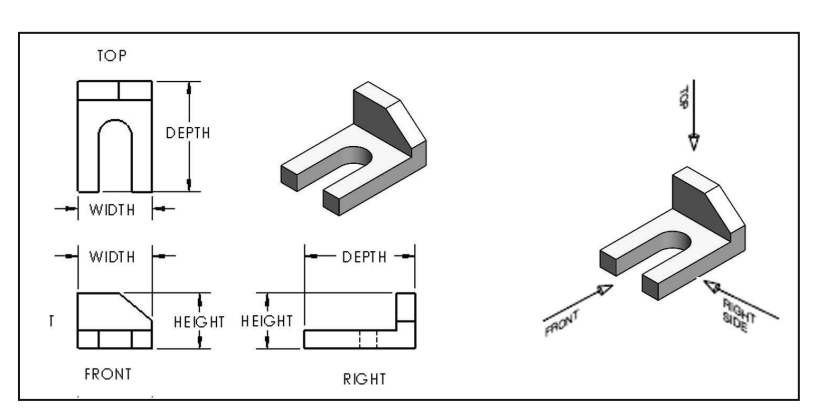

 $\sqrt[n]{}$  Save Predefined views with the Drawing Template. Save the Drawing Template in the next section, before you insert a part into the Predefined views.

### **Activity: Insert Predefined and Projected Views**

Insert a Front Predefined view.

- 1. Create an A-ANSI Landscape MMGS, Third Angle drawing.
- 2. Scale 1:2. Precision .12.
- 3. Click Insert, Drawing View, Predefined if from the Main menu.
- Click the lower left corner of the drawing. The Drawing View1 PropertyManager is displayed.

\*Front view is the default view in the Orientation dialog box.

- 5. Click Hidden Lines Removed from the Display Style box.
- 6. Click OK ✓ from the Drawing View1 PropertyManager.

Insert a Top Projected view.

7. Click the View Layout tab from the CommandManager.

- 8. Click **Projected view** □ from the View Layout toolbar. The Projected View PropertyManager is displayed.
- 9. Check the Use parent style box to display Hidden Lines Removed.
- 10. Click a **position** directly above the Front view.

Insert the Right Projected view.

- **11.** Click **Projected View**  $\Box$  from the View Layout toolbar.
- 12. Click inside the Front view.
- **13.** Click a **position** directly to the right of the Front view.

Insert an Isometric Predefined view.

- 14. Click inside the Front view.
- **15.** Click **Insert**, **Drawing View**, **Predefined** From the Main menu. The Drawing View PropertyManager is displayed.
- **16.** Click a **position** in the upper right corner of the Sheet as illustrated.
- **17.** Click **\*Isometric** from the Orientation box.
- **18.** Click **OK** I from the Drawing View4 PropertyManager.
- **19.** Click **Save** . View the drawing FeatureManager. Note the view icons for the Predefined and Projected views.

| 3 SOLIDWORKS File Edit View                                         | Insert Tools Window *                                                                                                    | _ 🗆 ×      |
|---------------------------------------------------------------------|----------------------------------------------------------------------------------------------------|------------|
| Standard Model Projected Auxiliary S<br>3 View View View View       | Constraints of the section View View Position View                                                                                                    | ^          |
| Drawing View Layout Annotati                                        | on Sketch Evaluate SOLIDWORKS Add-Ins Sheet Format                                                                                                    |            |
| Draw1                                                               | в                                                                                                    | в          |
| Sheet Format1     Drawing View1     Drawing View2     Drawing View3 |                                                                                                    |            |
| Drawing View4                                                       |                                                                                                    |            |
|                                                                     | A                                                                                                    | A          |
|                                                                     | Image: Section 1.000 million         Americanic         Image: Section 1.000 million         Image: Section 1.000 million         Image: Section 1. | 1          |
| Solid Works Premium 2022 SP1.0                                      | 279.55mm 185.7mm 0mm Under Defined Editing Sheet1 1 : 2                                                                                                    | MMGS · 🕲 🗄 |

### **Structure of a Drawing Document**

### Save As

The Save As a option provides the ability to save documents with various file types. The current document is a drawing named Draw1.slddrw. Save the document as a Drawing Template (\*.drwdot).

Select the Drawing Templates (\*.drwdot) option for Save as type before you browse to the MY-TEMPLATES folder. SOLIDWORKS selects the SOLIDWORKS\data\templates folder by default when you select Drawing Templates (\*.drwdot).

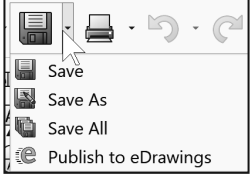

| Save as                   |
|---------------------------|
| Save as copy and continue |
| Save as copy and open     |
| Hide Folders              |

Test the Drawing Template located in the MY-TEMPLATES folder. Create a new Drawing document.

### **Activity: Save As and Test New Drawing Template**

Save the empty Drawing Template.

- 1. Click Save As 📓 from the Main menu.
- 2. Select Drawing Templates (\*.drwdot) from the Save as type.
- 3. Browse and select the SOLIDWORKS-2022\MY-TEMPLATES for the Save in file folder.
- Enter C-SIZE-ANSI-MM-EMPTY for the File name. The file extension for the Template is .drwdot.
- 5. Click **Save** from the Save As dialog box.
- 6. Click Windows, Close All from the Main menu.

Create a new drawing.

- 7. Click New 🛄 from the Menu bar toolbar.
- 8. Select **MY-TEMPLATES** tab from the New SOLIDWORKS Document dialog box.
- 9. Double-click C-SIZE-ANSI-MM-EMPTY.
- 10. Click Cancel from the Model View PropertyManager. Draw2 is the current drawing document. Note the drawing view icons in the FeatureManager. Drag and drop the views if needed onto the sheet.

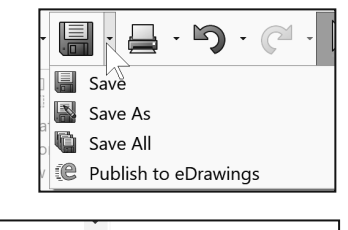

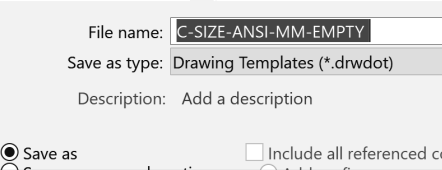

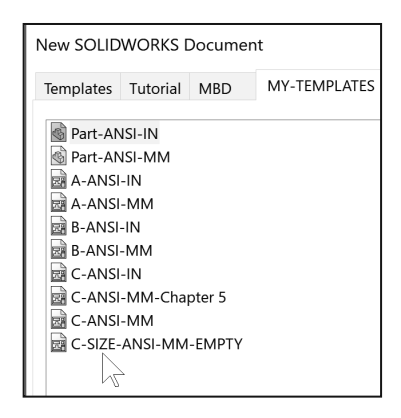

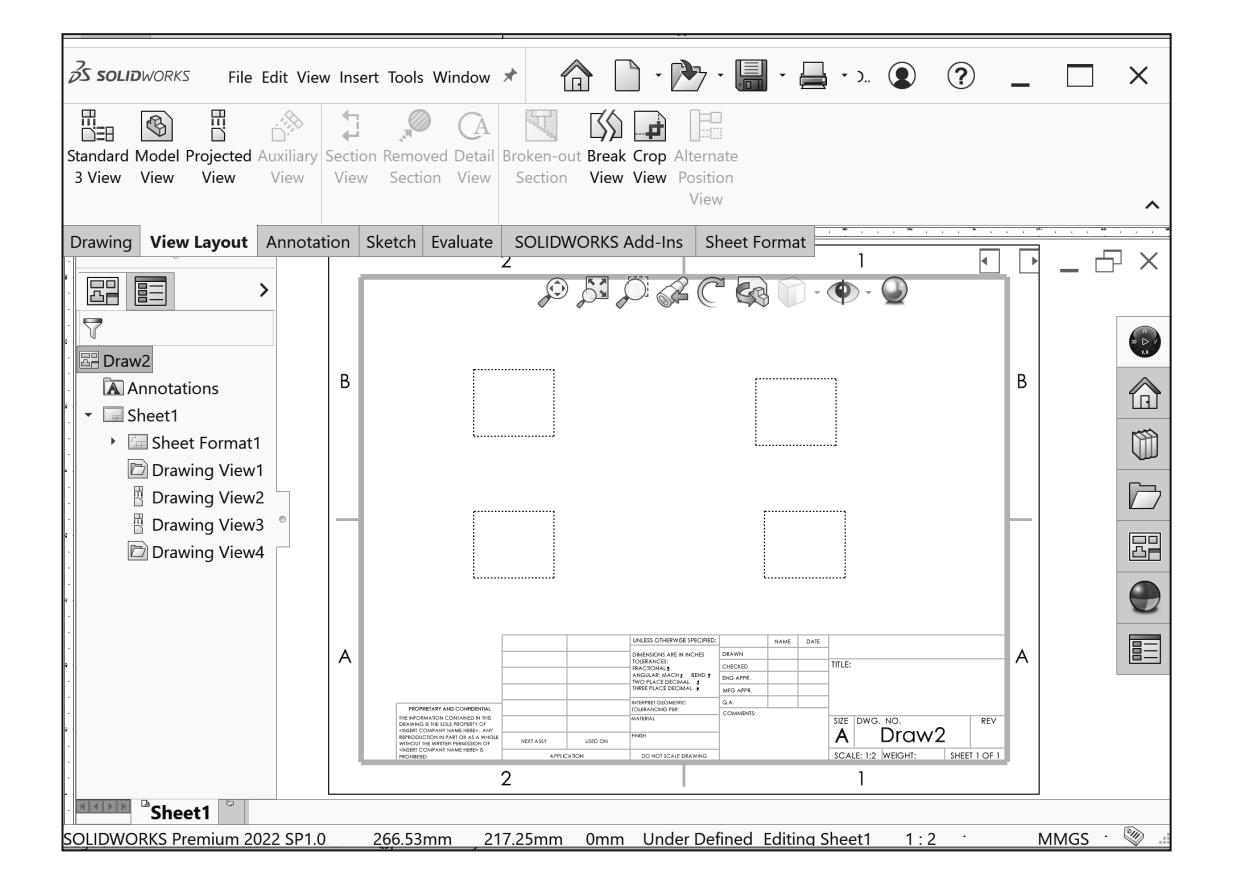

Save the drawing. Rename Draw2 to Link Note.

- **11. Rename** Draw2 to Link Note.
- **12. Save** the Link Note drawing to the SOLIDWORKS 2022/Chapter 5 Drawing folder. We will use this drawing in the next section.

You created a C (ANSI) size drawing with no Sheet format when you selected the C-SIZE-ANSI-MM-EMPTY template from the New SOLIDWORKS Document box. The Drawing Template controls sheet size and Document Properties. The Sheet format controls the Title block, company logo, and Custom Properties.

Conserve design time. Utilize the C-SIZE-ANSI-MM-EMPTY template to create empty templates for A and B size drawings. Modify the Sheet Properties size option and utilize the Save As options for the Drawing template.

### **Sheet Format**

Customize drawing Sheet formats to create and match your company drawing standards.

A customer requests a new product. The engineer designs the product in one location, the company produces the product in a second location and the field engineer supports the customer in a third location.

The ASME Y14.24 standard describes various types of drawings. Example: The Engineering department produces detail and assembly drawings. The drawings for machined. plastic and sheet metal parts contain specific tolerances and notes used in fabrication.

Manufacturing adds vendor item drawings with tables and notes. Field Service requires installation drawings that are provided to the customer.

### **User Defined Properties**

There are two types of User defined Properties: Custom **Properties and Configuration** 

Specific Properties. Custom Properties link all of the configurations of a part or an assembly. Configuration Specific Properties link only a single configuration of a part or an assembly.

Empty

ISO

Assign User defined Property values to named variables in the document. The default variables are listed in the text file C:\ProgramData\SOLIDWORKS\SOLIDWORKS 2022\lang\english, properties.txt.

Create your own User defined Property named variables. The properties.txt file is a hidden file. Insert the file path into your search bar to locate a hidden file.

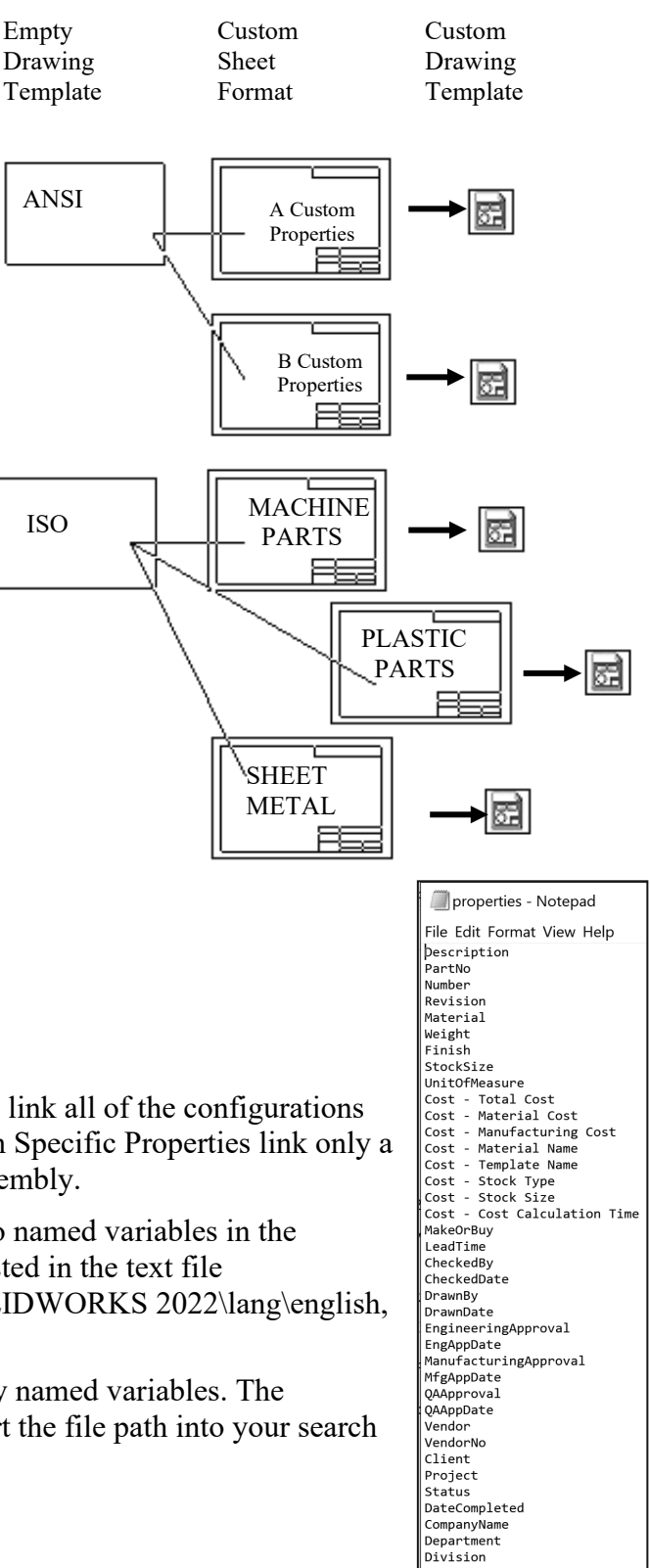

Group

### Linked Notes

Insert Notes into the Title block. Link the Notes to SOLIDWORKS Properties and Custom Properties.

Review your company's Engineering documentation practices to determine the Notes displayed in the Title block.

Linked Notes begin with the four different prefixes listed below:

Linked Notes that reference Custom Properties in the drawing utilize the prefix: \$PRP: Enter double quotes to define the property name: Example: \$PRP:"Description"

Linked Sheet format Notes that reference Custom Properties in the part utilize the

prefix: \$PRPSHEET. Linked Sheet format Notes are displayed blank in the Edit Sheet mode. Linked Sheet format Notes are displayed with their property Name in the Edit Sheet Format mode. Example: \$PRPSHEET:"Material"

User-defined Custom Property Names CONTRACT NUMBER and TREATMENT are displayed in capital letters for clarity. Utilize Large and small letters for Custom Property Names. Create a new layer for the Title block notes. The large yellow arrow in the Name column indicates the current layer.

Property Name

SWFormatSize

Number

Weight Finish

StockSize

1

2 Number

3 Revision Material Туре

Text

Text

Value / Text Expression

215.9mm\*279.4mm

334-55

### **Activity: Title Block and SW-File Name**

Create a Linked Note for the DWG NO System Property.

- 1. Click File, Properties from the Drawing Main menu. The Summary Information dialog box is displayed.
- 2. Select Number from the dropdown menu in the Property Name box as illustrated.
- 3. Click inside the Value / Text Expression box.
- 4. Enter 334-55.
- 5. Click inside the Evaluated Value box.
- 6. Click OK from the Summary Information dialog box.

| Link to property                        | ×               |
|-----------------------------------------|-----------------|
| Use custom properties from              |                 |
| Current document                        |                 |
| O Model found here                      |                 |
| Current Document                        |                 |
| Selection:                              |                 |
| CYLINDER                                | File Properties |
| Property name:<br>V<br>Evaluated value: |                 |
| Date format:   Long  Short  Show Time   |                 |
| OK Cancel                               | Help            |

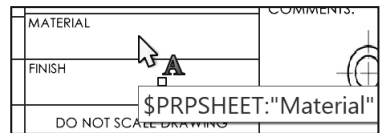

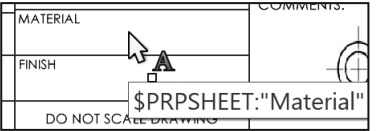

Evaluated Value

215.9mm\*279.4mm

334-55

- 7. Right-click Edit Sheet Format in Sheet1.
- 8. Zoom in on the DWG. NO. box.
- 9. Hover over the box until you see \$PRP:"SW-File Name".
- 10. Double-click \$PRP:"SW-File Name".
- 11. Delete \$PRP:"SW-File Name". The Note PropertyManager is displayed.
- 12. Click the Link to Property icon as illustrated. The Link to Property dialog box is displayed.

| <ul> <li>Select Other</li> <li>Selection Tools</li> <li>Zoom/Pan/Rotate</li> <li>Recent Commands</li> <li>Sheet (Sheet1)</li> <li>Edit Sheet Format</li> <li>Lock Sheet Focus</li> <li>Add Sheet</li> </ul> | TITLE:<br>\$PRPSHEET:{Desc<br>ription}<br>SIZE DWG. NO.<br>A Link Note<br>SCALE: 1:2 WEIGHT. SEPRESHARE WIGHTSI<br>\$PRP:"SW-File Name" |
|----------------------------------------------------------------------------------------------------|----------------------------------------------------------------------------------------------------|
| Copy<br>Delete<br>24 ~ 6.35mm ABI<br>SIZE DWG. NO.<br>A<br>SCALE: 1:2 WEIGHT:\$PRPS#EEHEM                                                                                                    | Text Format                                                                                                    |

Link to property Use custom properties from

Ourrent document

O Model found here

Current Document

Selection: Link Note Property name

- 13. Select Number from the drop-down menu as illustrated.
- 14. Click OK from the Link to Property dialog box. Note the Formatting dialog box and the options. Use the same procedure above to address the other Link and Custom Properties in a drawing.

|                            |           |          |                    | SWFo<br>Numl<br>SW-F<br>SW-F<br>SW-F<br>SW-S | ormatSize<br>Ser<br>Il Jame(File Nar<br>older Name(Fold<br>hort Date(Short I | me)<br>er Name)<br>Date) |  |
|----------------------------|-----------|----------|--------------------|----------------------------------------------|------------------------------------------------------------------------------|--------------------------|--|
| Formatting                 |           |          |                    |                                              |                                                                              |                          |  |
| A Century Go               | thic      | ~ 24 ~ 6 | .35mm A            | ΒĮ                                           | <u>U</u> -S                                                                  |                          |  |
| RIAL<br>RPSHEET:{Material} | COMMENTS. | SIZE     | DWG. NO.           | 55                                           | REV                                                                          |                          |  |
| PRPSHEET:{Finish}          |           | A        | 334-               | 22                                           |                                                                              |                          |  |
| O NOT SCALE DRAWING        |           | SCA      | LE: 1:2 WEIGHT: \$ | PRPSHEETE                                    | [₩eignf}]                                                                    |                          |  |

- **15.** Click **OK** ✓ from the Note PropertyManager.
- 16. Right-click Edit Sheet in the graphic area.

| S SOLIDWORKS File Edit View I                                   | nsert Tools Window 🖈 🛛 👔                                                                                                    | ) · 🖻 · 🔚 · 🚐 · 🤇                                        | ) ? _ 🗆 ×                  |
|-----------------------------------------------------------------|----------------------------------------------------------------------------------------------------|----------------------------------------------------------|----------------------------|
| 🔿 🎘 🏧 🗚                                                         | AAA D Balloon $$ Sur                                                                                                    | face Finish 60.3 Geometric Tolerance                     | A <sup>O</sup> Center Mark |
| Smart Model Spell Format Not<br>Dimension Items Checker Painter | e Linear Auto Balloon / We                                                                                                    | ld Symbol 🛕 Datum Feature                                | Centerline                 |
| -                                                               | Pattern 🕅 Magnetic Line 🗐 Ho                                                                                                    | e Callout 🔎 Datum Target                                 | Area Hatch/Fill            |
| Drawing View Layout Annotation                                  | Sketch Evaluate SOLIDWORKS                                                                                                    | Add-Ins Sheet Format                                     |                            |
|                                                                 |                                                                                                    | SI 🖉 🦿 🚱 🗊 · 👁 ·                                         |                            |
| 7                                                               |                                                                                                    | -                                                        |                            |
| Eink Note                                                       |                                                                                                    |                                                          |                            |
| Annotations                                                     |                                                                                                    |                                                          | B                          |
| 🔹 🖬 Sheet1                                                      |                                                                                                    |                                                          |                            |
| <ul> <li>Image: Sheet Format1</li> </ul>                        | ·                                                                                                    | L                                                        |                            |
| 🗁 Drawing View1                                                 |                                                                                                    |                                                          |                            |
| Drawing View2                                                   | 1                                                                                                    |                                                          |                            |
| Drawing View3                                                   | •                                                                                                    |                                                          |                            |
| Drawing View4                                                   |                                                                                                    |                                                          |                            |
|                                                                 | L                                                                                                    | L                                                        |                            |
|                                                                 |                                                                                                    | UNLESS OTHERWISE SPECIFIED. NAME DATE                    |                            |
|                                                                 |                                                                                                    | DREINCIGNS ANS IN INCHSI DRAWN DRAWN TITLE:              | A                          |
|                                                                 |                                                                                                    | NAGLAR MCH BNO T ING APR.<br>NO FLACE DECIMAL 5 ING APR. |                            |
| -                                                               | PEOPHETARIA AND CONFERENCE                                                                                                    | NEWPORT OLOMETRIC Q.A. COMMENTS:                         |                            |
|                                                                 | INE INFORMATION CONTINUES IN THIS<br>DRIVING IS THE ISOLE INFORMATION<br>INSTELE CONTINUES INTO A A WINGLE<br>INFORMATION AND AND A A WINGLE<br>WITHOUT BE INVESTIGATION OF INSTALLASSI USED ON | AVERN SEE DWG. NO. A 334                                 | 1-55 REV                   |
|                                                                 | HIGHE COMPANY HANG HERE & APPLICATION                                                                                                    | DO NOTICALE DRAWING SCALE: 1:2 WEIGH                     | T: SHEET 1 OF 1            |
|                                                                 | 2                                                                                                    | 1                                                        |                            |
| Sheet1                                                          |                                                                                                    |                                                          | _                          |
| SOLIDWORKS Premium 2022 SP1.0                                   | 141.51mm 205.                                                                                                    | 17mm 0mm Under Defined                                   | 1:2 MMGS 🥸 🗐               |

Save the Drawing. View the results.

17. Click Save 🛅 .

### **User Defined Custom Property**

Your company has a policy that a contract number must be contained in the Title block area. The contract number is not a predefined SOLIDWORKS Custom Property. Create a user defined Custom Property named CONTRACT NUMBER. Add it to the drawing Title block. The Custom Property is contained in the Sheet format.

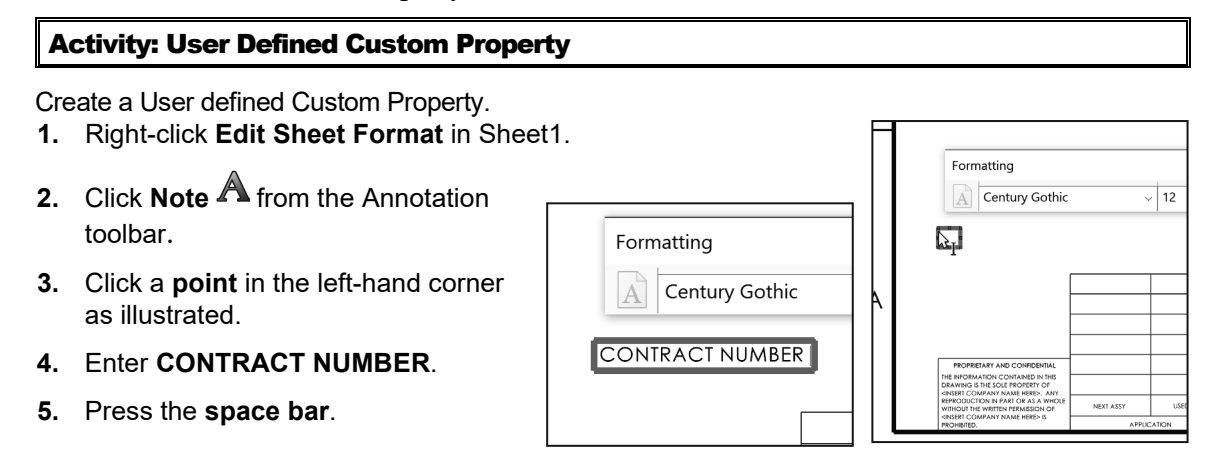

### Drawing and Detailing with SOLIDWORKS

### Structure of a Drawing Document

| 6.  | Click the Link to Property 🗒 icon                                                 | from the Te                             | ext                                                               | Format b                                             | ox.                                                                                                    |                                       |                       |                                                    |                   |             |
|-----|-----------------------------------------------------------------------------------|-----------------------------------------|-------------------------------------------------------------------|------------------------------------------------------|----------------------------------------------------------------------------------------------------|---------------------------------------|-----------------------|----------------------------------------------------|-------------------|-------------|
| 7.  | Click the File Properties button.                                                 |                                         |                                                                   |                                                      |                                                                                                    |                                       |                       | File P                                             | ropert            | ies         |
| 8.  | Click the <b>Custom</b> tab.                                                      |                                         |                                                                   |                                                      |                                                                                                    |                                       |                       | 4                                                  |                   |             |
| 9.  | Click inside the Property Name box                                                | K.                                      |                                                                   | Property Nam                                         | e                                                                                                    | Туре                                  | Value                 | / Text Expression                                  | Eval              | uated Value |
| 10. | Enter CONTRACT NUMBER for Na                                                      | ame.                                    | 1                                                                 | SWFormatSize                                         |                                                                                                    | Text                                  | 215.9mm*279           | 9.4mm                                              | 215.9mm*2         | 79.4mm      |
| 11. | Click inside the <b>Value / Text Expres</b> box.                                  | ssion                                   | 2                                                                 | Number<br>CONTRACT NUMBER                            |                                                                                                    | Text<br>Text                          | 334-55<br>334-REF     | ~                                                  | 334-55<br>334-REF |             |
| 12. | Enter 334-REF for Value.                                                          |                                         | 4                                                                 | <type a="" new="" property=""></type>                |                                                                                                    |                                       |                       |                                                    |                   |             |
| 13. | Click inside the Evaluated Value bo                                               | DX.                                     |                                                                   |                                                      | T                                                                                                    | Link to pro                           | perty                 |                                                    | -                 |             |
| 14. | Click <b>OK</b> from the Summary Informa                                          | ation box.                              |                                                                   |                                                      | Use                                                                                                    | e custom pr                           | operties fro          | om                                                 |                   |             |
| 15. | Select CONTRACT NUMBER in the                                                     | e Property N                            | lam                                                               | ne text                                              |                                                                                                    | Current of Model for Model for Model  | document<br>ound here |                                                    |                   |             |
|     | box.                                                                              |                                         |                                                                   |                                                      |                                                                                                    | Current Do                            | cument                |                                                    |                   | ~           |
| 16. | Click <b>OK</b> from the Link to Property b                                       | box. <b>View</b> th                     | e r                                                               | esults.                                              |                                                                                                    | Selection:                            |                       |                                                    |                   |             |
| 17. | Click <b>OK</b> I from the Note Property                                          | /Manager.                               |                                                                   |                                                      |                                                                                                    | Link Note                             |                       |                                                    |                   |             |
| 18. | Right-click Edit Sheet.                                                           |                                         |                                                                   |                                                      |                                                                                                    | Property na                           | me:                   |                                                    |                   |             |
| Sav | e the drawing. Close all documents.                                               |                                         |                                                                   |                                                      |                                                                                                    | SWFormatS                             | iize                  |                                                    |                   | ~           |
| 19. | Click Save                                                                        |                                         |                                                                   |                                                      |                                                                                                    | Number<br>CONTRACT<br>SW-File Na      | NUMBER                | ime)                                               |                   |             |
| 20. | Close all open documents.                                                         |                                         |                                                                   |                                                      |                                                                                                    | SW-Folder<br>SW-Short F               | Name(Fold             | der Name)<br>Date)                                 |                   |             |
|     | <b><i>J</i>S SOLID</b> WORKS File Edit                                            | View Insert Tools Wind                  | ow 🛪                                                              |                                                      | - 🏟                                                                                                    | ŋ • 🗐 ·                               | - 📇 - 1               |                                                    | _                 |             |
|     | Abcy Abcy A                                                                       | AAA D Ba                                | alloon                                                            | √ Surface                                            | e Finisl                                                                                                    | n <b>60.3</b> Geor                    | netric Tolera         | ance A° 🔶                                          | Center Ma         | rk          |
|     | Smart Model Spell Forr<br>Dimension Items Checker Pain                            | nat Note Linear Au<br>Iter Note Pattern | uto Ba                                                            | loon / 🕶 Weld S                                      | iymbol                                                                                                    | Datu                                  | m Feature             | Blocks                                             | Centerline        |             |
|     | Drawing View Layout Ann                                                           | otation Sketch Evalu                    | agneti                                                            | SOLIDWORKS Add                                       | d-Ins                                                                                                    | Sheet Forr                            | m larget              |                                                    |                   |             |
|     |                                                                                   | >                                       | 2                                                                 | P 53                                                 | P                                                                                                    | ZC                                    | 30.                   | • · •                                              | 14 -              |             |
|     | Link Note<br>Link Note<br>Annotations<br>Sheet1<br>Sheet Format1<br>Drawing View1 |                                         |                                                                   |                                                      |                                                                                                    |                                       |                       |                                                    | В                 |             |
|     | ☐ Drawing View3<br>☐ Drawing View4                                                | CONTRACT N                              | UMBER 3                                                           | 34-REF                                               |                                                                                                    |                                       |                       |                                                    |                   |             |
|     | RIVER Sheet1                                                                      | MORE ALL COM                            | Denvision<br>Denvision<br>Denvision<br>Service<br>Ber 6<br>2<br>2 | ила<br>ила<br>ила<br>ила<br>ила<br>ила<br>ила<br>ила | IS OTHERWISE SP<br>CODE AND IN ACCESS<br>ANCESS<br>INFORMATION<br>INFORMATIONI<br>INFORMATION<br>INFORMATION<br>INFORMATION<br>INFORMATION<br>INFORMATION<br>INFORMATION<br>INFORMATION<br>INFORMATION<br>INFORMATION<br>INFORMATIONI<br>INFORMATIONI<br>INFORMATIO | 1000000000000000000000000000000000000 |                       | wc. но.<br>334-55  <br>12 Webcht:   Sheet Lor.<br> | A                 |             |
|     | SOLIDWORKS Premium 2022 S                                                         | SP1.0                                   | 351.                                                              | 93mm 207.72r                                         | nm                                                                                                    | 0mm Und                               | ler Defined           | 1:2 .                                              | MM                | GS 🛯 🥸 .    |

# Save Sheet Format and Drawing Template

A Custom Sheet format (\*.slddrt) and Custom Drawing Template (\*.drwdot) utilize two different commands to save the current drawing document (.drw). Utilize the File, Save Sheet Format option to create a Custom Sheet format. The Custom Sheet formats are stored in the MY-SHEETFORMATS folder in this book.

Utilize the Save As command and select the Drawing Template option to create the Custom Drawing Template. Combine the Custom Sheet format with the Custom Drawing Template.

You created the Custom C-ANSI-MM-Chapter 5 and C-SIZE-ANSI-MM-EMPTY template with the standard SOLIDWORKS Sheet.

Note: There are additional Custom Sheets and Formats shown in the illustration.

Save the Sheet format and Drawing Templates in the Edit Sheet mode. Insert Drawing views into the drawing in Edit Sheet mode. Views can't be displayed in the Edit Sheet Format mode.

### Activity: Open a Custom Template with a Custom Sheet Format

Create a new drawing using the Custom A-ANSI-MM Template.

- 1. Click File, New from the Main menu.
- 2. Click the MY-TEMPLATES tab.
- 3. Double-click A-ANSI-MM.
- View the results. The Custom A-ANSI-MM Template use the CUSTOM-A Sheet format.
- Click Cancel <sup>★</sup> from the Model View PropertyManager.
- 6. View the results.

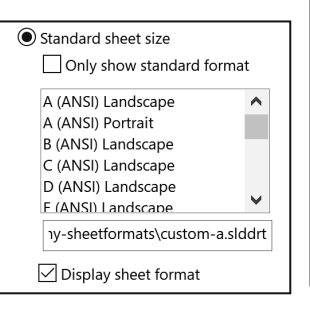

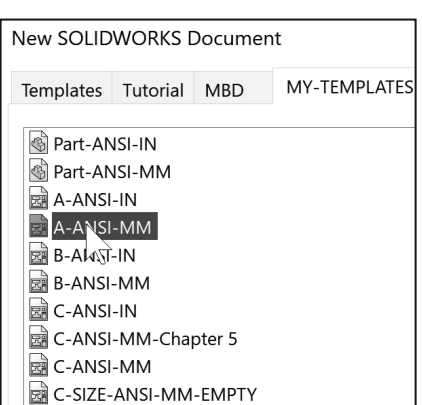

| New SOLID             | New SOLIDWORKS Document |        |              |  |  |  |  |  |  |  |  |  |
|-----------------------|-------------------------|--------|--------------|--|--|--|--|--|--|--|--|--|
| Templates             | Tutorial                | MBD    | MY-TEMPLATES |  |  |  |  |  |  |  |  |  |
| Part-AN               | ISI-IN                  |        |              |  |  |  |  |  |  |  |  |  |
| 🚳 Part-AN<br>🗟 A-ANSI | ISI-MM<br>-IN           |        |              |  |  |  |  |  |  |  |  |  |
|                       | -MM                     |        |              |  |  |  |  |  |  |  |  |  |
| B-ANSI                | -IIN<br>-MM             |        |              |  |  |  |  |  |  |  |  |  |
|                       |                         |        |              |  |  |  |  |  |  |  |  |  |
| C-ANSI                | -MM                     |        |              |  |  |  |  |  |  |  |  |  |
| C-SIZ                 | ANSI-MM                 | -EMPTY |              |  |  |  |  |  |  |  |  |  |

| A-IN ANSI CUSTOM.slddrt  |
|--------------------------|
| B-IN ANSI CUSTOM.slddrt  |
| C-FORMAT.slddrt          |
| C-IN-ANSI CUSTOM.slddrt  |
| CUSTOM-A IN.slddrt       |
| CUSTOM-A MM.slddrt       |
| CUSTOM-A.slddrt          |
| CUSTOM-C-CHAPTER 5.slddr |
| GERERALNOTES             |
|                          |

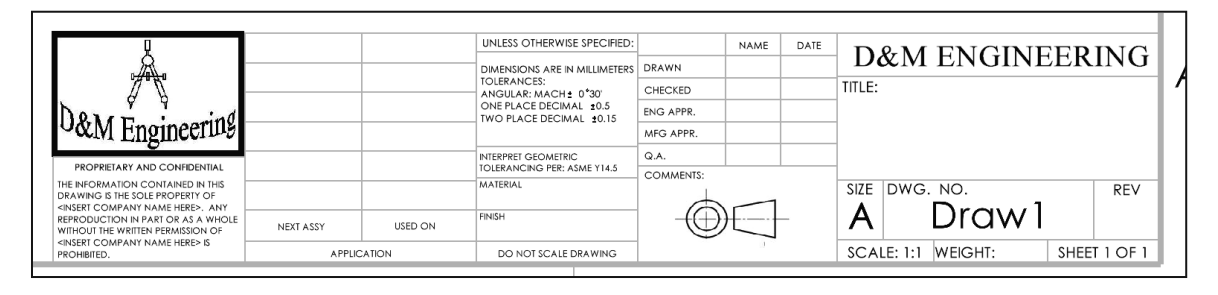

The Custom Title box was incorporated in the Custom Sheet (CUSTOM-A). The logos, Dimensions are in MILLIMETERS and the TOLERANCES are set per ASME Y14.5 alone with the Company Name (D&M ENGINEERING).

The Custom Template incorporated the Sheet Scale, Units, Precision, Drafting Standard and Angle of Projection for the drawing views.

View the Custom Drawing Properties.

- 7. Click Options <sup>(C)</sup>, Document Properties from the Main menu.
- 8. View the Overall drafting standard
- 9. Click the Unit folder.
- **10. View** units (MMGS) and precision (.12).
- **11.** Click **OK** from the Document Properties dialog box.
- **12.** Right-click **Sheet1** in the Drawing PropertyManager.
- **13.** Click **Properties**. View Scale, Type of Projection and Sheet location.
- 14. Click OK from the Sheet Properties dialog box.
- 15. Close the drawing.

|               |                                                                                  | System Options                                                                                                    | Docu      | iment Pro                                                   | per                                 | ties                                                                                                    |                                                                                                    |                                                          |
|---------------|----------------------------------------------------------------------------------|----------------------------------------------------------------------------------------------------|-----------|-------------------------------------------------------------|-------------------------------------|----------------------------------------------------------------------------------------------------|----------------------------------------------------------------------------------------------------|----------------------------------------------------------|
| sion          | S                                                                                | Drafting Standard<br>Annotations<br>Borders<br>Dimensions                                                                                    |           | h                                                           | 6                                   | Overall dr<br>ANSI-M<br>Derived                                                                                                    | afting standard<br>ODIFIED<br>from: ANSI                                                                                                    |                                                          |
| F             | Syst<br>Draft                                                                    | tem Options Documen                                                                                                    | it Proper | ties<br>Unit syste                                          | m                                   |                                                                                                    |                                                                                                    |                                                          |
| ed            |                                                                                  | notations<br>rders<br>nensions<br>nterlines/Center Marks<br>nXpert<br>oles<br>ws<br>tral Sharper                                             |           | MKS CGS MMG IPS (i Custo                                    | (me<br>(cen<br>6S (m<br>inch,<br>om | ter, kilogram,<br>timeter, gram,<br>illimeter, grar<br>pound, secon                                                                                                    | second)<br>second)<br>n, second)<br>id)                                                                                                    |                                                          |
|               | Deta<br>Drav<br>Grid,                                                            | iling<br>ving Sheets<br>/Snap                                                                                                    |           |                                                             | Тур                                 | De                                                                                                    | Unit                                                                                                    | Decimals                                                 |
| rd.           | Line<br>Line<br>Imag<br>Shee<br>Weld<br>Perfo                                    | Font<br>Style<br>Thickness<br>Je Quality<br>t Metal<br>Iments<br>ormance                                                                     |           | Length                                                      |                                     |                                                                                                    | millimeters                                                                                                    | .12                                                      |
| SI<br>S<br>SI | heet Pro<br>iheet Prop<br>Name:<br>Scale:<br>O Stan<br>O<br>A (A<br>A (A<br>B (A | perties<br>Zone Parameters<br>Sheet1<br>1 : 1<br>hat/Size<br>dard sheet size<br>Dhy show standard format<br>(Si) Landscape<br>NSI) Landscape | С         | e of projection<br>) First angle<br>) Third angle<br>Reload |                                     | Sheet Forn      Star      A (,      A (,      B (,      C (,      D ()      C (,      D ()      C (,      C ()      C (,      C ()      C (,      C ()      C ()      C (,      C ()      C () | mat/Size<br>ndard sheet size<br>Only show star<br>ANSI) Landscap<br>ANSI) Landscap<br>ANSI) Landscap<br>ANSI) Landscap<br>ANSI) Landscap<br>ANSI) Landscap<br>QO22 solidworl<br>Display sheet fo | e<br>ndard format<br>ve<br>e<br>e<br>e<br>ks drawing and |

### **Chapter Summary**

The purpose of this chapter was to provide a deeper understanding of how SOLIDWORKS drawing documents and templates are created and used. Create an awareness on the structure of a Drawing Document. Provide a general knowledge of the ASME Y14 2009 Engineering Drawing and Related Documentation Practices.

You learned about the elements which construct a drawing document and distinguished between System Options and Document Properties as they relate to drawings, drawing templates and sheets.

You created a new SOLIDWORKS File Location for a drawing template and developed Linked Notes to SOLIDWORKS Properties and Custom Properties in the Sheet format.

You also worked with Annotation Links Error.

### Questions

- 1. Explain the Structure of a Drawing Document.
- 2. Name four items that are contained in the Sheet format file.
- 3. Identify the paper dimensions (inches) required for an A (ANSI) Landscape size Sheet.
- 4. Identify the paper dimensions (inches) required for an A4 (ANSI) Landscape Sheet.
- 5. Name the three Drafting Standards.
- 6. Identify the primary type of projection utilized in a drawing in the United States.
- 7. Identify the primary type of projection utilized in a drawing in Europe.
- 8. Identify the location of the SW default Templates.
- 9. Name four Display Modes for a drawing view.
- 10. Identify two Unit Systems supported by SOLIDWORKS.
- 11. Identify 4 Custom Properties which are contained in a Title block.
- 12. The Drawing template ends with the SOLIDWORKS file extension .
- 13. A Sheet format ends with the SOLIDWORKS file extension .
- 14. Describe the procedure to insert a picture into the Sheet format.
- 15. True or False. You need to create a Custom Drawing Template before you create a Custom Sheet format.

### **Exercises**

### Exercise 5.1:

Create an A-ANSI-IN Landscape drawing template. Third Angle, Scale 1:2. Set Precision as illustrated.

Name Custom Drawing Template: A-ANSI-IN.

Create a Custom Sheet format. Name the Custom Sheet format: A-IN ANSI CUSTOM.

Incorporate all of the illustrated Title block information and logos. Note: Create and insert your school or company name and logo.

Use the Custom Template and Custom Sheet format to create a new drawing.

Name the new drawing Exercise 5.1.

Add a second sheet using the Custom Sheet format: A-IN-CUSTOM FORMAT.

|   |                   | <i>3</i> s solid  | WORKS             | File   | Edit Vi | ew In: | sert Too   | ls Window                                                                                                    | * 🏠                   | D · 🖄                                    | - 冒                                                                                   | • 📇 • :      | . (2)               | ?          | _          |         | ×                       |
|---|-------------------|-------------------|-------------------|--------|---------|--------|------------|----------------------------------------------------------------------------------------------------|-----------------------|------------------------------------------|---------------------------------------------------------------------------------------|--------------|---------------------|------------|------------|---------|-------------------------|
|   |                   | $\wedge$          | ×                 | Abc    | N       | A      | AAA<br>AAA | D Balloo                                                                                                    | - √                   | Surface Fini                             | ish 🖂 Geo                                                                             | metric Toler | ance A <sup>O</sup> | •          | enter M    | lark    |                         |
|   |                   | Smart             | Model             | Spell  | Format  | t Note | Linear     | Auto E                                                                                                    | alloon /r             | Weld Symb                                | ol 🗛 Datu                                                                             | um Feature   | Block               | s 🔂 c      | enterlin   | e       | *                       |
|   |                   | Dimension         | 1 items C         | necker | Painter |        | Pattern    | Magne                                                                                                    | etic Line LIØ         | Hole Callou                              | t AT Datu                                                                             | um Target    |                     |            | rea Hat    | ch/Fill | ~                       |
|   |                   | Drawing           | View Lag          | yout   | Annota  | ation  | Sketch     | Evaluate                                                                                                    | SOLIDWOR              | KS Add-Ins                               | Sheet For                                                                             | mat          |                     |            |            |         |                         |
|   |                   |                   |                   |        |         | ,      |            |                                                                                                    | 2                     | ର ହା ୦                                   | ACT                                                                                   | e.) (?) .    | 1                   | •          |            | - 0     | ×                       |
|   |                   |                   | 8_                |        |         | -      |            |                                                                                                    | d.                    | ~~~~~~~~~~~~~~~~~~~~~~~~~~~~~~~~~~~~~~   | So C                                                                                  | 96 W.        | Ψ· Ξ                | 2          |            |         |                         |
| • |                   | · 🖾 Exam          | ple 5-1           |        |         |        |            |                                                                                                    |                       |                                          |                                                                                       |              |                     |            |            |         |                         |
|   |                   | : 🖪 A             | nnotation         | IS     |         |        | В          |                                                                                                    |                       |                                          |                                                                                       |              |                     |            | В          |         |                         |
|   |                   | SI                | heet1<br>Sheet Fi | ormat1 | 1       |        |            |                                                                                                    |                       |                                          |                                                                                       |              |                     |            |            |         | 1559                    |
|   |                   | · • 🗔 si          | heet2             |        |         |        |            |                                                                                                    |                       |                                          |                                                                                       |              |                     |            |            |         |                         |
|   |                   |                   | Sheet F           | ormata | 2       |        |            |                                                                                                    |                       |                                          |                                                                                       |              |                     |            |            |         | D                       |
|   |                   |                   |                   |        |         | ſ      | 1.         |                                                                                                    |                       |                                          |                                                                                       |              |                     |            |            |         |                         |
|   |                   | ŀ                 |                   |        |         |        |            |                                                                                                    |                       |                                          |                                                                                       |              |                     |            |            |         |                         |
|   |                   | :                 |                   |        |         |        |            |                                                                                                    | _                     | UNUME O                                  | Serviz Incaro                                                                         | THE OUT      |                     |            |            |         |                         |
| a | t.                |                   |                   |        |         |        | A          | Å                                                                                                    |                       | DAMPAGE<br>YOLIKANC<br>ANGULAR<br>CHERAC | SAREN ROME DRANN<br>DE CHECKES CHANN<br>MACHERNE CHECKES<br>SOCOMAL ELS<br>DECAMA ELS | OCP TI       | D&M ENG             | INEERI     | A          |         |                         |
|   |                   |                   |                   |        |         |        |            | V&M Enginee                                                                                                    | 100                   | POINT O                                  | IDALING ARE GAR                                                                       |              | TE DATE NO.         |            |            |         |                         |
| N | Л                 |                   |                   |        |         |        |            | DEARING ETHE ICLUMORETY<br>INDER COMMANY WARE HERE-<br>REPRODUCTION IN ANY OWNER HERE-<br>INDER COMMANY WARE HERE-<br>PROVED ON ANY WARE HERE-<br>PROVED ON | ANT ANT ALEY NOT ALEY | USID DN Pauljin<br>N DO ND               | -C                                                                                    |              | A Examp             | le 5-1     | A<br>IOF 2 |         |                         |
| r | 1.                |                   |                   |        |         |        | _          |                                                                                                    | 2                     |                                          |                                                                                       |              | 1                   |            |            |         |                         |
|   |                   |                   | Sheet1            | Sh     | eet2    | 0      |            |                                                                                                    | 12 51ir               | 8.06i                                    | n Oin Lin                                                                             | der Definer  | 1 1 2               |            |            | ps ·    | Se .                    |
|   |                   |                   |                   |        |         |        |            |                                                                                                    |                       |                                          |                                                                                       |              |                     |            |            |         |                         |
|   | UNLESS (          | OTHERWIS          | SE SPECI          | FIED:  |         |        |            | NAME                                                                                                    | DATE                  | р                                        | 0- N /                                                                                | ENL          | CD                  |            | 70         | INT     | $\overline{\mathbf{C}}$ |
| - | DIMENSIC          | ONS ARE IN        |                   |        | DRAV    | ٨N     |            | DCP                                                                                                    |                       | D                                        | ЖМ                                                                                    | EN           | GIN                 |            | ĽK         | IIN     | G                       |
| _ | TOLERAN<br>ANGULA | CES:<br>R: MACH : | 0°30'             |        | CHEC    | CKED   |            |                                                                                                    |                       | TITLE:                                   |                                                                                       |              |                     |            |            |         |                         |
|   |                   |                   | AL ±0.1           | 1      | ENG .   | APPR   |            |                                                                                                    |                       | 1                                        |                                                                                       |              |                     |            |            |         |                         |
|   |                   | 000000            |                   |        | MFG     | APPR   |            |                                                                                                    |                       | 1                                        |                                                                                       |              |                     |            |            |         |                         |
| - | INTERPRET         | GEOMETRI          | IC                |        | Q.A.    |        |            |                                                                                                    |                       |                                          |                                                                                       |              |                     |            |            |         |                         |
| _ | MATERIAL          | ING PER: /        | ASME Y14          | .5     | СОМ     | MEN    | rs:        |                                                                                                    |                       | \$17E                                    | DWC                                                                                   | NO           |                     |            |            | DE      |                         |
|   |                   |                   |                   |        |         | /      | 4          | -                                                                                                    | 1                     | SIZE                                     | Ev                                                                                    |              | مام                 | E          | 1          | RE      | · V                     |
|   | FINISH            |                   |                   |        |         | -((    | $\oplus$   | )[                                                                                                    | +                     | A                                        |                                                                                       | am           | pie                 | <u>э</u> - | 1          | F       | ۱ ۱                     |
|   | DO N              | OT SCALE          | DRAWIN            | G      |         |        | 9          | 0                                                                                                    | 1                     | SCA                                      | LE: 1:2                                                                               | WEIGH        | IT:                 | 5          | HEE        | 110     | F 2                     |
|   |                   |                   |                   |        |         |        |            |                                                                                                    |                       |                                          |                                                                                       |              |                     |            | -          | -       |                         |

| Basic Units             |             | I           | I |
|-------------------------|-------------|-------------|---|
| Length                  | inches      | .12         | ž |
| Dual Dimension Length   | millimeters | .12<br>.123 | Ŷ |
| Angle                   | degrees     | None        |   |
| Mass/Section Properties |             |             |   |

### Exercise 5.2:

Create a C-ANSI-IN Landscape drawing template. Third Angle, Scale 1:2.

Set Precision as illustrated.

Name Custom Drawing Template: C-ANSI-IN.

Create a Custom Sheet format. Name the Custom Sheet format: C-IN-ANSI CUSTOM.

Incorporate all of the illustrated Title block information and logos. Note: Create and insert your school or company name and logo.

Use the Custom

Template and Custom Sheet format to create a new drawing.

Name the new drawing Exercise 5.2.

Add a second sheet using the Custom Sheet format: C-IN-CUSTOM FORMAT.

| $\land$ | ×       | Abc              | N      | A                | AAA<br>AAA     | D Balloo | n         | √ Su             | rface Finish | Geometr          | ic Tolerance | A° O C                 | enter N      | Mark     |     |
|---------|---------|------------------|--------|------------------|----------------|----------|-----------|------------------|--------------|------------------|--------------|------------------------|--------------|----------|-----|
| Smart   | Model   | Spell            | Format | Note             | Linear<br>Note | Auto E   | alloon    | / <del>/</del> w | eld Symbol   | A Datum F        | eature       | Blocks                 | enterlir     | ne       |     |
| *       | items c | INCONCI          | ranner |                  | Pattern        | Magne    | etic Line | <b>цю</b> на     | le Callout   | Al Datum Ta      | irget        | . A                    | rea Hat      | tch/Fill |     |
| Drawing | View La | yout             | Annota | tion             | Sketch         | Evaluate | SOLID     | WORKS            | Add-Ins      | Sheet Format     | ·····        | ······                 |              |          |     |
|         |         |                  | >      | IГ               |                |          | Ø         | 5                | Ö. Z         | C & n            | - 🐠 - 🥥      |                        | ť            | _ LP     |     |
| 7       |         |                  |        | D                |                |          | v         | <i>0</i> - (     |              | e ~~ ~           |              |                        | D            |          | đ   |
| Exam    | ple 5-2 | 16               |        |                  |                |          |           |                  |              |                  |              |                        |              |          |     |
| - Sh    | eet1    | 15               |        |                  |                |          |           |                  |              |                  |              |                        |              |          | ľ.  |
| ) 🖸     | Sheet F | ormat1           |        | с                |                |          |           |                  |              |                  |              |                        | с            |          | Q   |
| · 🛄 Sil | Sheet F | ormat2           | 4      | Ш                |                |          |           |                  |              |                  |              |                        |              | 1        | Z   |
|         |         |                  | 0      |                  |                |          |           |                  |              |                  |              |                        |              | [        | 2   |
|         |         |                  |        | в                |                |          |           |                  |              |                  |              |                        | 8            |          | Q   |
|         |         |                  |        | $\left  \right $ |                |          |           |                  |              |                  |              |                        | H            | ĺ        | 000 |
|         |         |                  |        | ^                |                |          |           |                  |              | Dian Engineeriet |              | C Exomple 5-2          | ung A        |          |     |
| -       | Chast   | <sup>D</sup> Ch. |        |                  | 4              |          | 1         | 3                | I            | 2                |              | 1 Topos is barpar. The | and a second |          |     |
|         | Sneet   | Sno              | et2    |                  |                |          |           |                  |              |                  |              |                        |              |          | 5.  |

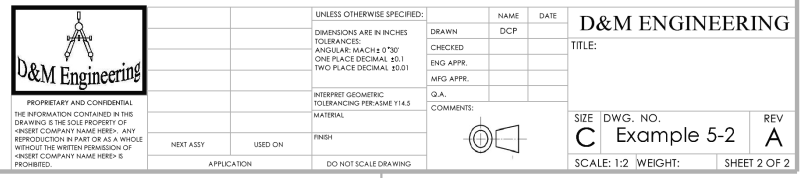

| Basic Units             | 1           |             |          |
|-------------------------|-------------|-------------|----------|
| Length                  | inches      | .12         | ž        |
| Dual Dimension Length   | millimeters | .12<br>.123 | <b>`</b> |
| Angle                   | degrees     | None        |          |
| Mass/Section Properties |             |             |          |

Blocks Centerline

**D&M ENGINEERING** 

Area Hatch/Fill

Surface Finish 🕮 Geometric Tolerance 🔊 🕂 Center Mark

Ø.Ø·@·@ © © Q

AM Engine

NAME

DCP

 $\bigcirc \square$ 

TITLE:

SIZE DWG. NO.

SCALE: 1:2 WEIGHT:

B Example 5-3

DRAWN

CHECKED ENG APPR. MFG APPR.

Q.A. COMMENTS:  $\times$ 

×

 $\widehat{\square}$ 

0

Đ

REV

Α

SHEET 2 OF 2

### Exercise 5.3:

Create a B-ANSI-IN Landscape drawing template.

Third Angle, Scale 1:2.

Set Precision as illustrated.

Name Custom Drawing Template: B-ANSI-IN.

Create a Custom Sheet format. Name the Custom Sheet format: B-IN ANSI CUSTOM.

Incorporate all of the illustrated Title Block information and

logos. Note: Create and insert your school or company name and logo.

L CUSTOM. he illustrated ation and <u>CULIDWORKS Premium 2022 SP10</u> 12.23in <u>CULIDWORKS Premium 2022 SP10</u> 12.23in <u>CULIDWO</u>

25 SOLIDWORKS

Abc 🕹

>

∕\_ Smart

Example 5-3

Sheet1

Sheet Format1
 Sheet2

Sheet Format2

File Edit View Insert Tools Window 🖈

A AAA D Balloon

Model Spell Format Note Linear Auto Balloon /r Weld Symbol A Datum Feature 1 Items Checker Painter Pattern Magnetic Line LiØ Hole Callout Datum Target

Drawing View Layout Annotation Sketch Evaluate SOLIDWORKS Add-Ins Sheet Format

Use the Custom

Template and Custom Sheet format to create a new drawing.

Name the new drawing Exercise 5.3.

Add a second sheet using the Custom Sheet format: B-IN-CUSTOM FORMAT.

| Basic Units             | T           | T           |   |
|-------------------------|-------------|-------------|---|
| Length                  | inches      | .12         | X |
| Dual Dimension Length   | millimeters | .12<br>.123 |   |
| Angle                   | degrees     | None        |   |
| Mass/Section Properties |             |             |   |